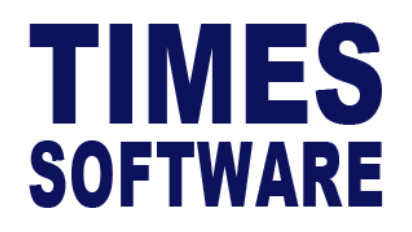

# TIMES PRO TimeSheet

# User Guide for Administrators

**Document Version: 1.0** 

Released Date: 1 January 2023

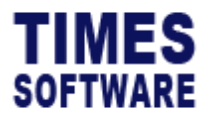

# TABLE OF CONTENTS

| STANDARD SETUP WORKFLOW                        |
|------------------------------------------------|
| APPROVAL SETUP                                 |
| SHIFT SETUP                                    |
| SHIFT SETUP FIELD EXPLANATION12                |
| General12                                      |
| Meal17                                         |
| Public Holiday18                               |
| Overtime19                                     |
| Overtime Ratio24                               |
| Early In Overtime                              |
| Early In Overtime Ratio27                      |
| Cross Night Overtime28                         |
| Cross Night Overtime Ratio30                   |
| Cross Night To Public Holiday Overtime37       |
| Cross Night To Public Holiday Overtime Ratio37 |
| Overtime Break                                 |
| Lateness                                       |
| Undertime                                      |
| Day Rate                                       |
| Cross Night Day Rate                           |

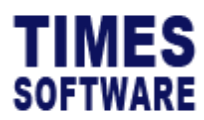

| Allowance                |    |
|--------------------------|----|
| Miscellaneous Round Time | 45 |
| Round Time In            | 45 |
| Round Time Out           | 47 |
| SHIFT PATTERN            | 48 |
| SHIFT SCHEDULE           | 50 |
| INDIVIDUAL CALENDAR      | 52 |
| IMPORT SHIFT SETUP       | 53 |
| RAW SETUP                | 54 |
| MAIL LOG                 | 56 |

# **RELATED GUIDES**

Before proceeding this user guide, please read the following guides first.

TIMES PRO Introductory Guide.

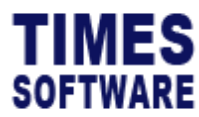

# DISCLAIMER

Copyright 2023 Times Software Pte Ltd ("TIMES SOFTWARE") (Company Registration No.: 199804415D) All rights reserved. Please refer to the legal notice below for terms of use.

THE SPECIFICATIONS AND INFORMATION REGARDING THE PRODUCTS IN THIS USER GUIDE ARE SUBJECT TO CHANGE WITHOUT NOTICE. ALL STATEMENTS, INFORMATION, AND RECOMMENDATIONS IN THIS USER GUIDE ARE BELIEVED TO BE ACCURATE BUT ARE PRESENTED WITHOUT WARRANTY OF ANY KIND, EXPRESS OR IMPLIED. USERS MUST TAKE FULL RESPONSIBILITY FOR THEIR APPLICATION OF ANY PRODUCTS.

INFORMATION PROVIDED IN THIS GUIDE IS PROVIDED "AS IS" WITH ALL FAULTS. TIMES SOFTWARE DISCLAIM ALL WARRANTIES, EXPRESSED OR IMPLIED, INCLUDING, WITHOUT LIMITATION, THOSE OF MERCHANTABILITY, FITNESS FOR A PARTICULAR PURPOSE AND NONINFRINGEMENT OR ARISING FROM A COURSE OF DEALING, USAGE OR TRADE PRACTICE.

IN NO EVENT SHALL TIMES SOFTWARE OR ITS SUPPLIERS BE LIABLE FOR ANY DIRECT, SPECIAL, INCIDENTAL, CONSEQUENTIAL, INDIRECT OR PUNITIVE DAMAGES, OR ANY DAMAGES WHATSOEVER, INCLUDING, WITHOUT LIMITATION, LOST PROFITS OR LOSS OR DAMAGE TO DATA ARISING OUT OF THE USE OR INABILITY TO USE THIS USER GUIDE, OR ANY ERRORS OR OMISSIONS IN THE CONTENT THEREOF, EVEN IF TIMES SOFTWARE OR ITS SUPPLIERS HAVE BEEN ADVISED OF THE POSSIBILITY OF SUCH DAMAGES.

Unless otherwise noted, the example companies, organisations, products, domain names, email addresses, logos, people, places and events depicted herein are fictitious, and no association with any real company, organisation, product, domain name, email address, logo, person, place or event is intended or should be inferred. Any workflows, display output, diagrams and other figures included in this user guide are shown for illustrative purposes only.

Without limiting the rights under copyright, no part of this user guide may be reproduced, stored in or introduced into a retrieval system, or transmitted in any form or by any means (electronic, mechanical, photocopying, recording, or otherwise), or for any purpose, without the express written permission of TIMES SOFTWARE.

The TIMES service and products identified in this user guide are trademarks or service marks of TIMES SOFTWARE. All other products or services referenced in this user guide may be the trademarks or service marks of their respective owners.

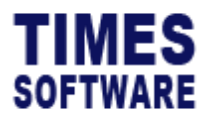

# Standard Setup Workflow

To setup a new TIMES PRO TimeSheet System, the Administrator begins by setting up each employees' time sheet approval flows at the **Approval Setup**. Next, the Administrator creates new shifts.

For creating new shifts in the system, the Administrator begins this process by creating the shift profile at the **Shift Setup** followed by assigning a weekly work pattern for the shift at the **Shift Pattern**.

Once this is done, the newly created shift can be assigned to individual employees in a work group at **Shift Schedule** in order to update their work calendars. Final checking and daily adjustments to these calendars are done at the **Individual Calendar**.

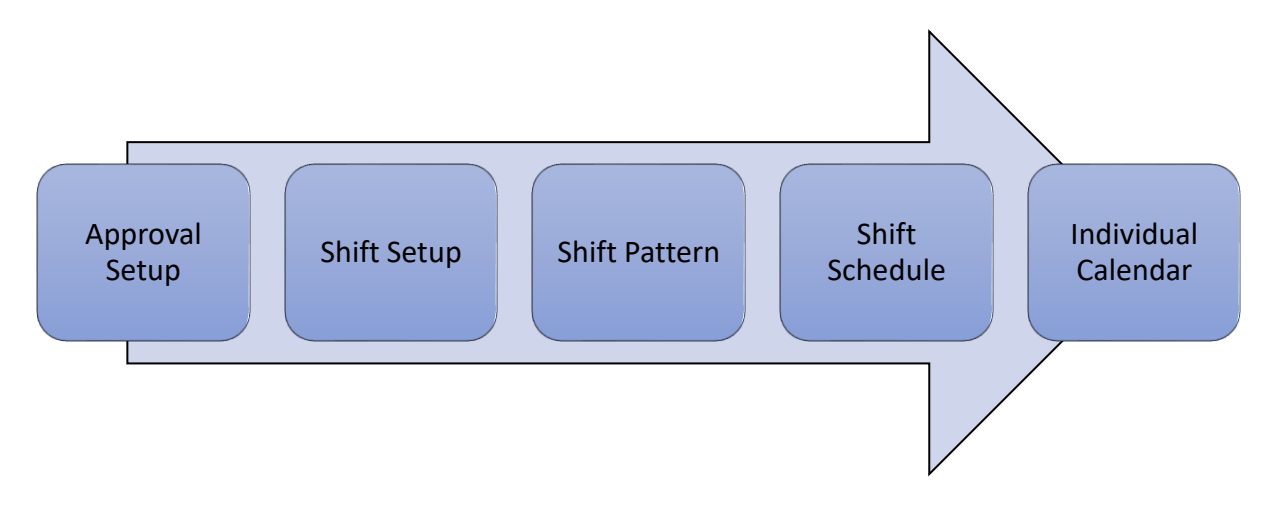

Figure 1 TIMES PRO TimeSheet standard setup workflow

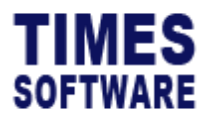

# **Approval Setup**

The **Approval Setup** function allows you as the Administrator to setup the approval flow for each employee by indicating each employee's reporting supervisors as the employee's TIMES PRO TimeSheet approvers.

These approvers will be responsible in reviewing, approving and rejecting their reporting employees' **Time Sheet**.

Additionally, you can designate the roles of Administrator and Entry Officer (also known as Scheduling Specialist) to specific employees in this function. Do note that Administrators have access to both HR and Administrator menus.

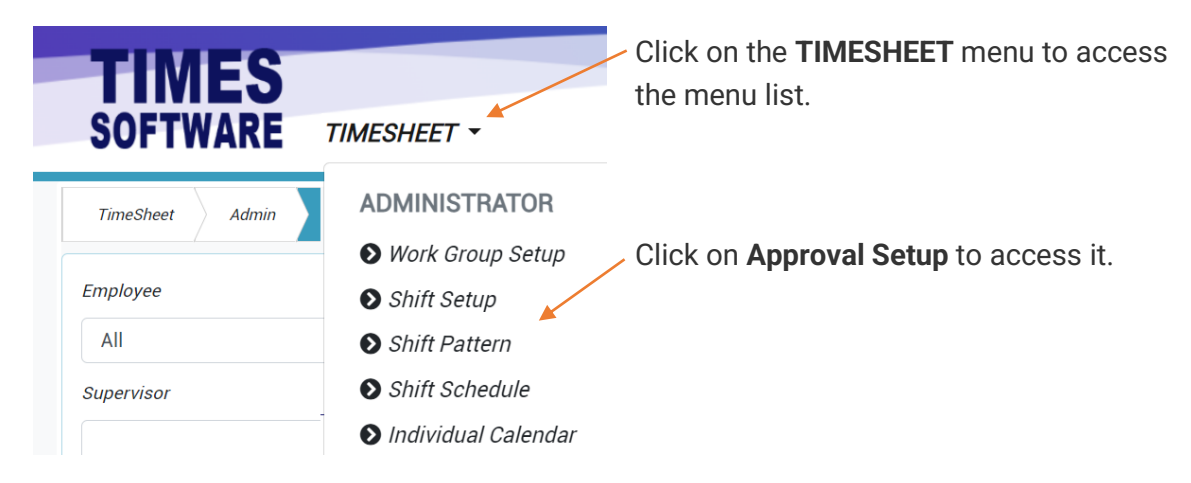

Figure 2 TIMES PRO TimeSheet Administrator menu

| vee    |           |                  | Flow            |            | Category   |          | Employee    |             |
|--------|-----------|------------------|-----------------|------------|------------|----------|-------------|-------------|
|        |           | Q                | Time Sheet      | ~          |            | ~        |             |             |
| visor  |           |                  | Query Save      | Export     | 5          |          |             |             |
| Emp No | Emp Name  | Card No          | Approver 1      | Approver 2 | Approver 3 | Hr Query | Admin Query | Entry Query |
| 101    | ANDY LOW  | 001<br>ANDY LOW  | 002<br>BEN LIM  |            |            |          | 00-         |             |
| 02     | BEN LIM   | 002<br>BEN LIM   | 001<br>ANDY LOW |            | 2          |          | 3           |             |
| 003    | COLIN KOH | 004<br>DAVID GAN | 001<br>ANDY LOW |            |            |          |             |             |

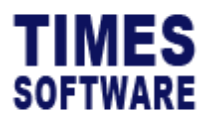

| 1 | Ensure the Flow is Time Sheet.                                                                         |
|---|----------------------------------------------------------------------------------------------------|
|   | You can use the <b>Data Filters</b> such as <b>Employee</b> or <b>Supervisor</b> to filter the list of |
|   | employees at the page. Enter or select your choice and click on the Query button to                    |
|   | retrieve the list.                                                                                     |
| 2 | Enter the approvers' employee number in the <b>Approver 1</b> , <b>2</b> and/or <b>3</b> fields to     |
|   | assign approvers to the employee. The approvers will be reviewing and approving                        |
|   | the employee's time sheets.                                                                            |
|   |                                                                                                    |
|   | The approval flow is based on hierarchy approval flow. This means that Approver 1                      |
|   | must approve the time sheet before Approver 2 can review it.                                           |
| 3 | To grant the employee <b>HR</b> user role in the system, enter the <b>Query Code</b> at <b>Hr</b>      |
|   | Query field. The Query Code is created and managed in the TIMES PRO Payroll.                           |
|   |                                                                                                    |
|   | To grant the employee <b>Administrator</b> user role in the system, enter the <b>Query Code</b>        |
|   | at <b>Admin Query</b> field.                                                                           |
|   |                                                                                                    |
|   | To grant the employee Entry Officer user role in the system, enter the Query Code                      |
|   | at Entry Query field.                                                                                  |
|   | The Query Code will define the list of employees that the year can have essent to                      |
| 4 | The Query Code will define the list of employees that the user can have access to.                     |
| 4 | Ensure the <b>Card No</b> for each employee is correctly reflected in this page.                       |
|   | The <b>Card NO</b> (also known as the badge number) is used by the system to identify                  |
|   | the employee from the time clock devices data.                                                         |
|   | If the employee's <b>Card No</b> is incorrect or missing, enter the correct number and                 |
| _ | Click the <b>Save</b> button to save the changes.                                                      |
| 5 | Ensure you click the <b>Save</b> button to save the transaction.                                       |
|   | I o export the Approval Setup into an excel document, click on the <b>Export</b> button.               |

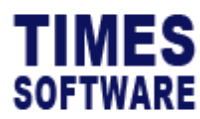

# **Shift Setup**

The **Shift Setup** is a key function for you to create and manage types of shifts within a **Work Group**. This is the Shifts' master list or catalogue.

The types of shifts that you can create are daily shifts, off days, rest days, public holiday shifts, cross midnight shifts and flexible shifts.

For each shift, you can define the type of shift, the overtime calculations, lateness and undertime rules, daily rates calculations, allowances and rounding methods.

Once these shifts are created, they can be established into a working **Shift Pattern** which can then be assigned to each employee's **Shift Schedule**.

First, create a **Work Group**. **Work group** is a group within a workforce who normally work together. The group consists of two or more individuals who routinely function like a team, are interdependent in achievement of a common goal, and may or may not work next to one another or in the same department.

In this system, work groups must be established first before the shifts can be created because shifts are linked to work groups.

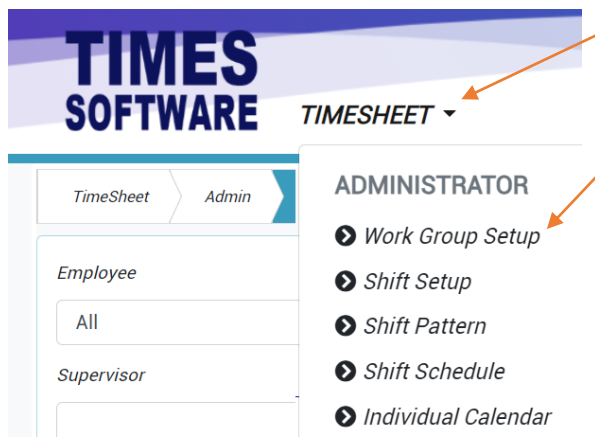

- Click on the **TIMESHEET** menu to access the menu list.

Click on Work Group Setup to access it.

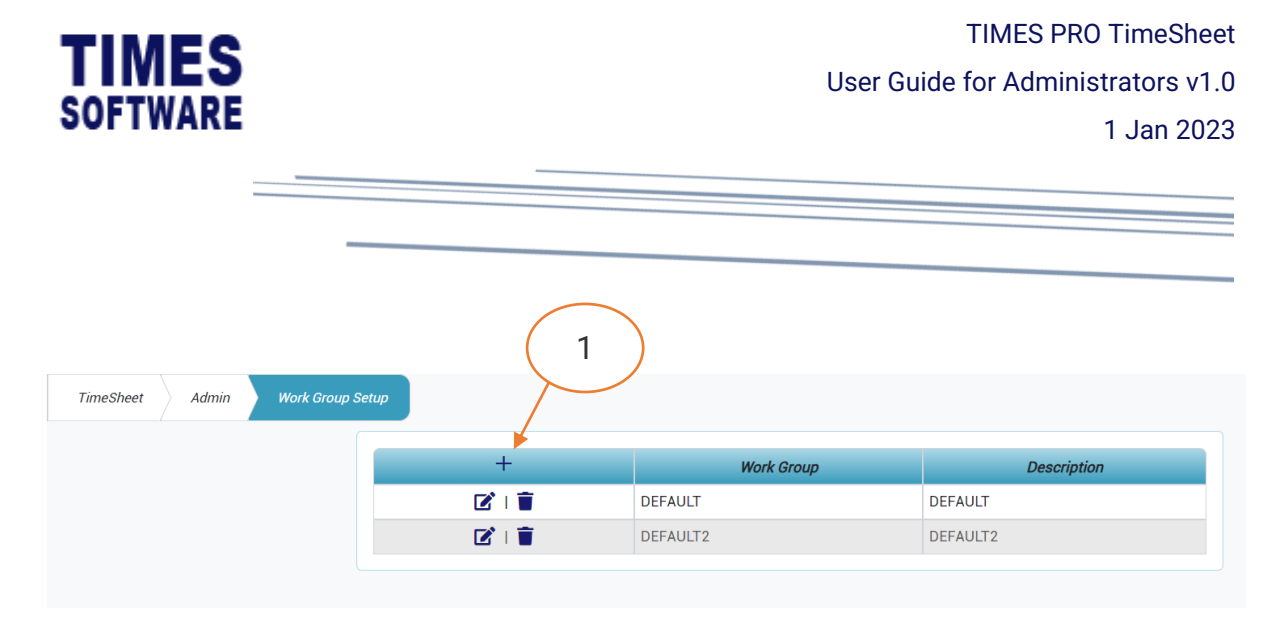

#### Figure 4 TIMES PRO TimeSheet Work Group Setup page sample

| 1 Click on the + Add button to create a Work Group. |  |
|-----------------------------------------------------|--|
|-----------------------------------------------------|--|

| TimeSheet Admin Work Group | Setup Add 2 |   |
|----------------------------|-------------|---|
|                            | Work Group  |   |
|                            |             | × |
|                            | Description |   |
|                            |             | × |
| 3                          | Save Cancel |   |

#### Figure 5 Create new work group page sample

| 2 | Enter the Work Group name and Description.       |
|---|--------------------------------------------------|
| 3 | Click the <b>Save</b> button to save the record. |

| TimeSheet Admin Work Group Se | tup   |            |             |
|-------------------------------|-------|------------|-------------|
|                               | +     | Work Group | Description |
| ( 4 )                         |       | DEFAULT    | DEFAULT     |
|                               | 🗹 I 📋 | DEFAULT2   | DEFAULT2    |
|                               |       |            |             |

| 4 | To edit an existing transaction, click on the $\mathbf{\vec{C}}$ Edit button. |
|---|-------------------------------------------------------------------------------|
|   | To delete a transaction, click on the $lacksquare$ Delete button.             |

With the Work Group setup done, we can then move on to Shift Setup.

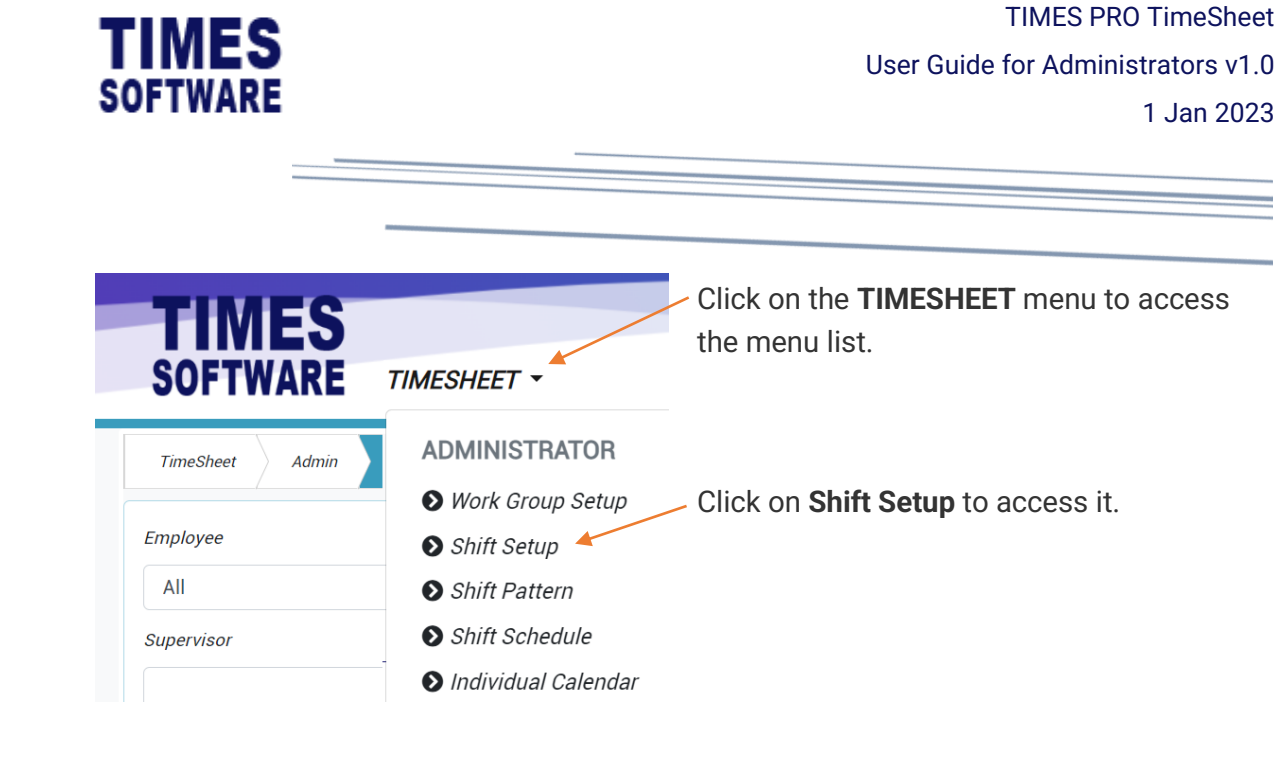

| TimeSheet A | dmin Shift Setup  |            |                |          |          |          |
|-------------|-------------------|------------|----------------|----------|----------|----------|
|             | Work Group        |            | $\sum$         |          |          |          |
| $\frown$    | DEFAULT [DEFAULT] |            |                |          |          | ~        |
| ( 2 )-      | +                 | Shift Code | Description    | Week Day | Time In  | Time Out |
|             | 🗹 I 🗑 I 🏥         | N          | 9am - 6pm      |          | 09:00:00 | 18:00:00 |
|             | 🗹 I 🗑 I 🏥         | 0          | 9am - 6pm      |          | 09:00:00 | 18:00:00 |
|             | 🗹 I 🗑 I 🏥         | РН         | Public Holiday |          |          |          |
|             | 🗹 I 🗑 I 🏥         | SAT        | 9am - 1pm      |          | 09:00:00 | 13:00:00 |
|             | 🗹 I 🗑 I 🏥         | SUN        | Sunday         |          |          |          |
|             | 🗹 I 🗑 I 🏥         | W          |                |          |          |          |
|             | 🗹 I 🗑 I 🏥         | WS         |                |          |          |          |

#### Figure 6 TIMES PRO TimeSheet Shift Setup page sample

| 1 | Choose a <b>W</b> | rk Group.                       |
|---|-------------------|---------------------------------|
| 2 | Click on the      | + Add button to create a Shift. |

|                                                                                                    | User                                                                                                    | Guide for Administrators v1                                 |
|----------------------------------------------------------------------------------------------------|----------------------------------------------------------------------------------------------------|-------------------------------------------------------------|
| OFIWARE                                                                                                    |                                                                                                    | 1 Jan 202                                                   |
|                                                                                                    |                                                                                                    |                                                             |
| -                                                                                                    |                                                                                                    |                                                             |
|                                                                                                    |                                                                                                    |                                                             |
|                                                                                                    |                                                                                                    |                                                             |
| machaat Admin Shift Satur Add                                                                                                    |                                                                                                    |                                                             |
| meSheet Admin Shift Setup Add                                                                                                    |                                                                                                    |                                                             |
| meSheet Admin Shift Setup Add<br>Seneral - Overtime - Lateness / Und                                                                         | ertime * Day Rate * Allowance Miscellaneous * 4                                                                                                    |                                                             |
| meSheet Admin Shift Setup Add<br>General Vovertime V Lateness / Und<br>General                                                               | ertime * Day Rate * Allowance Miscellaneous * 4                                                                                                    |                                                             |
| meSheet Admin Shift Setup Add<br>Seneral • Overtime • Lateness / Und<br>General<br>Work Group                                                | ertime * Day Rate * Allowance Miscellaneous * 4<br>Shift Week Day                                                                                                    | Description                                                 |
| meSheet Admin Shift Setup Add<br>General Overtime - Lateness / Und<br>General<br>Work Group<br>DEFAULT                                       | ertime • Day Rate • Allowance Miscellaneous • 4                                                                                                    | Description                                                 |
| meSheet Admin Shift Setup Add<br>General Overtime Lateness / Und<br>General<br>Work Group<br>DEFAULT<br>Type                                 | ertime • Day Rate • Allowance Miscellaneous • 4                                                                                                    | Description                                                 |
| meSheet Admin Shift Setup Add<br>Seneral • Overtime • Lateness / Und<br>General<br>Work Group<br>DEFAULT<br>Type                             | shift Week Day Shift Time Shift Time To: O To: O                                                                                                    | Description  Mine In : O                                    |
| meSheet Admin Shift Setup Add<br>Seneral • Overtime • Lateness / Und<br>General<br>Work Group<br>DEFAULT<br>Type<br>\$hift Hours             | shift<br>Shift<br>Shift<br>Shift<br>Shift Time<br>Shift Time<br>Shift Time<br>Shift To:<br>Shift Hours(Half Day)<br>Day 2 Break Line<br>Construction of the set of the set of the s | Description  Mine In  Odd Clock Break Line                  |
| meSheet Admin Shift Setup Add<br>General Overtime - Lateness / Und<br>General<br>Work Group<br>DEFAULT<br>Type<br>Shift Hours                | shift<br>Shift<br>Shift<br>Shift<br>Meek Day<br>AM Time<br>AM PM<br>Shift: ©                                                                                                    | Description                                                 |
| meSheet Admin Shift Setup Add<br>Seneral Overtime Lateness / Und<br>General<br>Work Group<br>DEFAULT<br>Type<br>Shift Hours<br>Off-Day Shift | ertime   Day Rate  Allowance  Miscellaneous  4  Shift  Week Day  Shift Time  AM Time Out :  Shift Hours(Half Day)  Day2 Break Line  AM  PM :  Subject to 0T Requisition  Active                                                                                                    | Description  Description  Minime In  Odd Clock Break Line : |

Figure 7 Create new shift setup page sample

| 3 | Click on the drop-down list for each category to access the settings.             |
|---|-----------------------------------------------------------------------------------|
| 4 | Fill in the details for the shift. Explanation of each field for each category is |
|   | explained in this guide under section Shift Setup Field Explanation.              |
| 5 | Click the <b>Save</b> button to save the record.                                  |

|   | Work Group       |                                                              |                          |          |          |          |  |  |  |  |
|---|------------------|--------------------------------------------------------------|--------------------------|----------|----------|----------|--|--|--|--|
|   | DEFAULT [DEFAULT | DEFAULT [DEFAULT]                                            |                          |          |          |          |  |  |  |  |
|   | +                | Shift Code                                                   | Description              | Week Day | Time In  | Time Out |  |  |  |  |
| 6 |                  | N                                                            | 9am - 6pm                |          | 09:00:00 | 18:00:00 |  |  |  |  |
|   | 🗹 I 🗑 I 🇯        | 0                                                            | 9am - 6pm                |          | 09:00:00 | 18:00:00 |  |  |  |  |
|   |                  |                                                              |                          |          |          |          |  |  |  |  |
| 6 | To edit an e     | To edit an existing transaction, click on the 🗹 Edit button. |                          |          |          |          |  |  |  |  |
|   | To delete a      | transactio                                                   | n, click on the 👅 Delete | button.  |          |          |  |  |  |  |

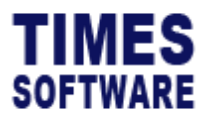

# Shift Setup Field Explanation

### General

| General 🕶    | Overtime 🕶 | Lateness / Unde | rtime 🕶 🛛 🛛  | )ay Rate 🕶     | Allowance | М | iscellaneous 🕶  |   |                      |   |
|--------------|------------|-----------------|--------------|----------------|-----------|---|-----------------|---|----------------------|---|
| General      |            |                 |              |                |           |   |                 |   |                      |   |
| Work Group   |            |                 | Shift        |                |           |   | Week Day        |   | Description          |   |
| DEFAULT      |            |                 |              |                |           | × |                 | ~ |                      |   |
| Туре         |            |                 | Shift Time   |                |           |   | AM Time Out     |   | PM Time In           |   |
|              |            | ~               | : ©          | ) То           | : 0       |   | :               | Q | :                    | Q |
| Shift Hours  |            |                 | Shift Hours  | (Half Day)     |           |   | Day2 Break Line |   | Odd Clock Break Line |   |
|              |            |                 | AM           |                | PM        |   | :               | 0 | :                    | 0 |
| Off-Day Shin | ft         |                 | Subject to 0 | T Requisition  |           |   | Active          |   |                      |   |
| 🗌 Off-L      | Day Shift  |                 | 🗆 Subj       | ect to OT Requ | uisition  |   | □ Active        |   |                      |   |

#### Figure 8 General section of Shift Setup page sample

| Field Name    | Description                                                                     |  |  |  |  |  |
|---------------|---------------------------------------------------------------------------------|--|--|--|--|--|
| Shift         | The code for the shift. Maximum 15 characters in length.                        |  |  |  |  |  |
| Description   | The name for the shift. Maximum 30 characters in length.                        |  |  |  |  |  |
| Week Day      | Indicate a specific day that employees can be assigned this shift.              |  |  |  |  |  |
|               | If it is blank, employees can be assigned this shift on any day.                |  |  |  |  |  |
| Туре          |                                                                                 |  |  |  |  |  |
| Shift Time    | This field is also known as Shift Time In.                                      |  |  |  |  |  |
|               |                                                                                 |  |  |  |  |  |
|               | The official start time for the shift in a 24-hour format, for                  |  |  |  |  |  |
|               | example 13:00.                                                                  |  |  |  |  |  |
|               | Employees clock in later than this <b>Shift Time</b> may incur laterage         |  |  |  |  |  |
|               | bours depending on the grace period given. (Not applicable to                   |  |  |  |  |  |
|               | Flevible Shift)                                                                 |  |  |  |  |  |
|               |                                                                                 |  |  |  |  |  |
|               | If the shift is a Flexible Shift (also known as <b>Flexi Shift</b> ), leave the |  |  |  |  |  |
|               | Shift Time blank (undefined).                                                   |  |  |  |  |  |
| Shift Time To | This field is also known as <b>Shift Time Out</b> .                             |  |  |  |  |  |
|               |                                                                                 |  |  |  |  |  |
|               | The official end time for the shift in a 24-hour format, for example            |  |  |  |  |  |
|               | 22:00.                                                                          |  |  |  |  |  |
|               |                                                                                 |  |  |  |  |  |

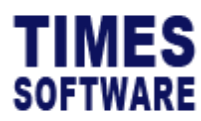

| Field Name            | Description                                                                                                    |
|-----------------------|----------------------------------------------------------------------------------------------------|
|                       | Employees who clock out earlier than this <b>Shift Time To</b> may incur                                                         |
|                       | undertime (also known as <b>Early Clock Out</b> ) hours depending on                                                             |
|                       | the grace period given. (Not applicable to <b>Flexi Shift</b> )                                                                  |
| AM Time Out           | This is only applicable for employees who are taking afternoon                                                                   |
|                       | leaves. (This applies to any types of leaves, such as annual leaves,                                                             |
|                       | off in lieu leaves, sick leaves and no pay leaves, as long as the                                                                |
|                       | leaves are final approved by the employees' approvers or by the                                                                  |
|                       | Administrator in eitner TIMES PRO Leave system of TIMES PRO                                                                      |
|                       |                                                                                                    |
|                       | This is to indicate when the employees can officially clock out                                                                  |
|                       | from their morning work in order to go for their afternoon half day                                                              |
|                       | leaves.If they clock out from their shifts earlier than the time                                                                 |
|                       | indicated in AM Time Out, they will incur undertime hours.                                                                       |
|                       |                                                                                                    |
|                       | This is not applicable to <b>Flexi Shift</b> .                                                                                   |
| PM Time In            | This is only applicable for employees who are taking morning                                                                     |
|                       | leaves. (This applies to any types of leaves, such as annual leaves,                                                             |
|                       | SICK leaves and no pay leaves, as long as the leaves are final                                                                   |
|                       | approved by the employees approvers of by the Administrator in<br>either TIMES PBO Leave system or TIMES PBO Payroll) This is to |
|                       | indicate when the employees can officially clock in for their                                                                    |
|                       | afternoon work if they had taken their morning leaves                                                                            |
|                       | alternoon workin they had taken their morning fource.                                                                            |
|                       | If they clock in for their shifts later than the time indicated in <b>PM</b>                                                     |
|                       | Time In, they will incur late hours.                                                                                             |
|                       | This is not explicable to Florid Obiff                                                                                           |
| Shift Houro           | This is not applicable to <b>Flexi Shift</b> .                                                                                   |
|                       | their shifts                                                                                                    |
|                       |                                                                                                    |
|                       | The hours are automatically calculated by the system with the                                                                    |
|                       | formula: (Hours difference between Time In and Time Out) minus                                                                   |
|                       | Meal Hours if any.                                                                                                    |
| Shift Hours(Half Day) | The number of Normal Hours that the employees need to fulfil for                                                                 |
|                       | their shifts in the morning or afternoon in order to qualify as half a                                                           |
|                       | day's work.                                                                                                    |
|                       |                                                                                                    |

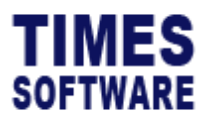

| Field Name      | Description                                                                                     |  |  |  |  |  |  |  |
|-----------------|-------------------------------------------------------------------------------------------------|--|--|--|--|--|--|--|
|                 | This figure must not exceed the total hours in Shift Hours.                                     |  |  |  |  |  |  |  |
|                 |                                                                                                 |  |  |  |  |  |  |  |
|                 | If this figure is not defined (blank), the system will divide the $\ensuremath{\textbf{Shift}}$ |  |  |  |  |  |  |  |
|                 | Hours by 2 to determine the half day shift hours.                                               |  |  |  |  |  |  |  |
| Day2 Break Line | Enter the time in a 24-hour format, for example 06:00.                                          |  |  |  |  |  |  |  |
|                 |                                                                                                 |  |  |  |  |  |  |  |
|                 | The system will use this time to determine the cut-off time for the                             |  |  |  |  |  |  |  |
|                 | current day's shift. Any hours clocked after this cut-off time will b                           |  |  |  |  |  |  |  |
|                 | regarded as the next day's shift clock in.                                                      |  |  |  |  |  |  |  |
|                 |                                                                                                 |  |  |  |  |  |  |  |
|                 | If the <b>Day2 Break Line</b> is undefined (blank), the system will use                         |  |  |  |  |  |  |  |
|                 | the default value of 06:00 (6 am).                                                              |  |  |  |  |  |  |  |
|                 |                                                                                                 |  |  |  |  |  |  |  |
|                 | Do note that <b>Day2 Break Line</b> will not cut-off the clock timings if                       |  |  |  |  |  |  |  |
|                 | the user manually enters or edits the shift's clock timings in the                              |  |  |  |  |  |  |  |
|                 | Time Sheet.                                                                                     |  |  |  |  |  |  |  |

Here are some Day2 Break Line scenario examples:

For all scenarios, **Day2 Break Line** set as: 06:00

#### <u>Scenario 1</u>

|                    | 1 <sup>st</sup> |       | 2 <sup>nd</sup> |       | 3 <sup>rd</sup> |      | 4 <sup>th</sup> |      |
|--------------------|-----------------|-------|-----------------|-------|-----------------|------|-----------------|------|
|                    | Date            | Time  | Date            | Time  | Date            | Time | Date            | Time |
| Raw clock timings: | 01/04/23        | 22:00 | 02/04/23        | 13:00 | -               | -    | -               | -    |

Imported clock timings into the system reflected in Time Sheet as:

| Date       | Day      | Time In | Time Out | Shift   | Odd              |
|------------|----------|---------|----------|---------|------------------|
| 01/04/2023 | Friday   | 22:00   | -        | Shift 1 | Odd Clocking Out |
| 02/04/2023 | Saturday | 13:00   | -        | Shift 2 | Odd Clocking Out |

Both days' shifts show **Odd Clocking Out** status because the clock timing 13:00 on 02/04/2023 is later than the **Day2 Break Line** time and is counted as the first clock in timing for the next shift. This results in both shifts not having any clock out timings.

#### Scenario 2

|                    | 1 <sup>st</sup> |       | 2 <sup>nd</sup> |       | 3 <sup>rd</sup> |       | 4 <sup>th</sup> |       |
|--------------------|-----------------|-------|-----------------|-------|-----------------|-------|-----------------|-------|
|                    | Date            | Time  | Date            | Time  | Date            | Time  | Date            | Time  |
| Raw clock timings: | 01/04/23        | 22:00 | 02/04/23        | 07:00 | 02/04/23        | 08:00 | 02/04/23        | 13:00 |

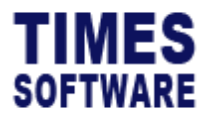

Imported clock timings into the system reflected in **Time Sheet** as:

| Date       | Day      | Time In | Time Out | Shift   | Odd              |
|------------|----------|---------|----------|---------|------------------|
| 01/04/2023 | Friday   | 22:00   | -        | Shift 1 | Odd Clocking Out |
| 02/04/2023 | Saturday | 07:00   | 13:00    | Shift 2 | -                |

The Friday's shift had recorded **Odd Clocking Out** status because the clock timing 07:00 on 02/04/2023 is later than the **Day2 Break Line** time and is counted as the first clock in timing for the next shift.

#### Scenario 3

|                    | 1 <sup>st</sup> |       | 2 <sup>nd</sup> |       | 3 <sup>rd</sup> |       | 4 <sup>th</sup> |       |
|--------------------|-----------------|-------|-----------------|-------|-----------------|-------|-----------------|-------|
|                    | Date            | Time  | Date            | Time  | Date            | Time  | Date            | Time  |
| Raw clock timings: | 01/04/23        | 22:00 | 02/04/23        | 05:00 | 02/04/23        | 08:00 | 02/04/23        | 13:00 |

Imported clock timings into the system reflected in **Time Sheet** as:

| Date       | Day      | Time In | Time Out | Shift   | Odd |
|------------|----------|---------|----------|---------|-----|
| 01/04/2023 | Friday   | 22:00   | 05:00    | Shift 1 | -   |
| 02/04/2023 | Saturday | 08:00   | 13:00    | Shift 2 | -   |

The clock timing 05:00 on 02/04/2023 is still earlier than the **Day2 Break Line** time so it is counted as the first shift's clock timing whereas the clock timing 08:00 is later than the **Day2 Break Line** and that timing will be the next shift's clock in timing.

Both shifts have at least two clock timings in order to determine the time in and time out so they do not have any odd clocking status.

| Field Name           | Description                                                                                                    |                                           |  |  |  |
|----------------------|----------------------------------------------------------------------------------------------------|-------------------------------------------|--|--|--|
| Odd Clock Break Line | In the <b>Time Sheet</b> , the system will show <b>Odd Clock</b> alert messages to the user for the following situations: |                                           |  |  |  |
|                      | Odd Clock Message Meaning                                                                                                 |                                           |  |  |  |
|                      | Odd Clocking There is no clock in and clock out time                                                                      |                                           |  |  |  |
|                      | for the shift.                                                                                                    |                                           |  |  |  |
|                      | Odd Clocking In                                                                                                    | No clock in time but there is a clock out |  |  |  |
|                      |                                                                                                    | time for the shift.                       |  |  |  |
|                      | Odd Clocking Out                                                                                                    | No clock out time but there is a clock in |  |  |  |
|                      |                                                                                                    | time for the shift.                       |  |  |  |

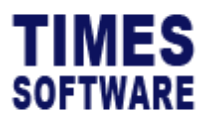

-

| Field Name    | Description                                                                                                    |
|---------------|----------------------------------------------------------------------------------------------------|
|               | The <b>Odd Clock Break Line</b> is primarily used for an employee who has <b>only one clock timing for the day</b> and the system needs to determine whether that clock timing is a clock in or a clock out.                                                      |
|               | If an employee's first and only clock timing is earlier than or equal<br>to the <b>Odd Clock Break Line</b> time, that timing will be a clock in.<br>The employee's <b>Time Sheet</b> will record the <b>Odd Clocking</b><br>message of <i>Odd Clocking Out</i> . |
|               | If an employee's first and only clock timing is later than the <b>Odd</b><br><b>Clock Break Line</b> time, that timing will be a clock out. The<br>employee's <b>Time Sheet</b> will record the <b>Odd Clocking</b> message of<br><i>Odd Clocking In</i> .        |
|               | Here is an example:                                                                                                    |
|               | Odd Clock Break Line is set at 12:00 which is 12 pm.                                                                                                    |
|               | • If an employee only clock timing is later than 12 pm, his <b>Time</b>                                                                                                    |
|               | Sheet's Odd Clock message will show Odd Clocking In and his                                                                                                    |
|               | clock timing will be recorded in <b>O.TimeOut</b> .                                                                                                    |
|               | If the <b>Odd Clock Break Line</b> is <u>undefined (blank)</u> , the employee's <u>first clock timing will always be a clock in</u> even if the employee physically clocked out from work and never clock in.                                                     |
| Off-Day Shift | If this shift is an off day or rest day shift, tick this checkbox.                                                                                                    |
|               | This will ensure that this shift will not have any <b>Odd Clock</b> messages in the <b>Time Sheet</b> .                                                                                                    |
| Subject to OT | If your company has implemented the TIMES PRO TimeSheet OT                                                                                                    |
| Requisition   | Requisition module, tick this checkbox and this shift code will be                                                                                                    |
|               | used in overtime requisition requests and planning.                                                                                                    |
|               | Refer to the TIMES PRO TimeSheet OT Requisition guide for more                                                                                                    |
|               | information.                                                                                                    |
| Active        | Tick this checkbox to activate this shift code for use.                                                                                                    |

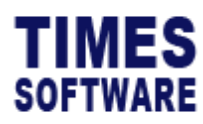

### Meal

| General 🕶 | Overtime * |                        |            |                    |                 |  |  |  |
|-----------|------------|------------------------|------------|--------------------|-----------------|--|--|--|
| General   |            |                        |            |                    |                 |  |  |  |
| Meal      |            |                        |            |                    |                 |  |  |  |
| Public H  | oliday     |                        |            |                    |                 |  |  |  |
|           |            |                        |            |                    |                 |  |  |  |
|           |            |                        |            |                    |                 |  |  |  |
| General 🕶 | Overtime • | Lateness / Undertime • | Day Rate 🕶 | Allowance          | Miscellaneous • |  |  |  |
| Meal      |            |                        |            |                    |                 |  |  |  |
| Meal Hou  | rs         |                        | Minus N    | leal Hours If Worl | k Hours >=      |  |  |  |
|           |            |                        |            |                    |                 |  |  |  |
|           |            |                        |            |                    |                 |  |  |  |

Figure 9 Meal section of Shift Setup page sample

| Field Name          | Description                                                                                                    |
|---------------------|----------------------------------------------------------------------------------------------------|
| Meal Hours          | Indicate the meal hours or lunch hours for this shift in an hourly format.                                                         |
|                     | For example, if the meal hours is 45 minutes, then key in <i>0.75</i> at <b>Meal Hours</b> (45 minutes divide by 60 minutes).      |
|                     | The shift's <b>Shift Hours</b> will automatically deduct from the <b>Meal Hours</b> .                                              |
|                     | In the <b>Time Sheet</b> , the <b>Meal Hours</b> deduct both of the employee's clocked <b>Normal Hours</b> and <b>Work Hours</b> . |
| Minus Meal Hours If | Indicate the number of <b>Work Hours</b> that the employees need to                                                                |
| Work Hours >=       | clock before the Meal Hours deduct their Work Hours.                                                                               |
|                     |                                                                                                    |
|                     | If the <b>Minus Meal Hours If Work Hours &gt;=</b> is undefined (blank),                                                           |
|                     | the shift's Meal Hours will not deduct the employees' Work Hours.                                                                  |

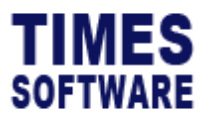

# Public Holiday

| General -                         | Overtime -                       |                                   |            |           |                 |  |  |
|-----------------------------------|----------------------------------|-----------------------------------|------------|-----------|-----------------|--|--|
| General                           |                                  |                                   |            |           |                 |  |  |
| Meal                              |                                  |                                   |            |           |                 |  |  |
| Public H                          | oliday _                         |                                   |            |           |                 |  |  |
|                                   |                                  |                                   |            |           |                 |  |  |
|                                   |                                  |                                   |            |           |                 |  |  |
| General <del>•</del>              | Overtime •                       | Lateness / Undertime <del>-</del> | Day Rate 🕶 | Allowance | Miscellaneous • |  |  |
| General -<br>Public H             | Overtime -                       | Lateness / Undertime <del>•</del> | Day Rate 🕶 | Allowance | Miscellaneous - |  |  |
| General •<br>Public F<br>PH Shift | Overtime <del>-</del><br>Ioliday | Lateness / Undertime •            | Day Rate 🕶 | Allowance | Miscellaneous - |  |  |

#### Figure 10 Public Holiday section of the Shift Setup page sample

| Field Name | Description                       |
|------------|-----------------------------------|
| PH Shift   | Specify the public holiday shift. |

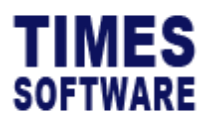

### **Overtime**

| General • Overtime •   | Lateness / Undertime - | Day Rate - Allowance | Miscellaneous -              |                                |
|------------------------|------------------------|----------------------|------------------------------|--------------------------------|
| Overtime               |                        |                      |                              |                                |
| Min Hours              | Max Hours              | 5                    | Eligible OT If Work Hours >= | Eligible OT If Normal Hours >= |
| Start Time             | Start Hour             | s                    | Minus Lateness from OT       | Round Hours                    |
| :                      | O                      |                      |                              | ~                              |
| Calculate On Leave Day |                        |                      |                              |                                |
|                        | ~                      |                      |                              |                                |
| Overtime Ratio         |                        |                      |                              |                                |
| +                      | Ceiling                |                      | Rate                         | Fixed Rate                     |

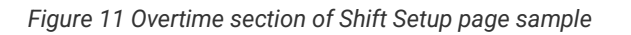

| Field Name                      | Description                                                                                                    |
|---------------------------------|----------------------------------------------------------------------------------------------------|
| Min Hours                       | Indicate the number of hours that employees need to clock after<br>their normal shift work time end or after the <b>Start Time</b> in order to<br>be entitled for overtime pay.                                                                                   |
|                                 | For example, if <b>Min Hours</b> is set at 0.5 and the shift's normal work<br>time ends at 6:00 pm, employees must continue to clock for work<br>for 30 minutes more until 6:30 pm before they can earn overtime<br>pay which is calculated from 6:00 pm onwards. |
|                                 | If the <b>Min Hours</b> is set at 0.5 and <b>Start Time</b> is set as 19:00 (7:00 pm), employees must clock for overtime at least half an hour from 7:00 pm onwards to be eligible for overtime pay which is calculated from 7:00 pm onwards.                     |
| Max Hours                       | Indicate the maximum hours of overtime that employees can earn.                                                                                                    |
| Eligible OT If Work<br>Hours >= | Employees must clock at work for this duration before they are entitled for overtime pay.                                                                                                    |
|                                 | The <b>Work Hours</b> is simply the duration from the employees' first clock in time to the employees' last clock out time for the shift minus <b>Meal Hours</b> if the shift's <b>Minus Meal Hours If Work Hours</b> >= had been defined.                        |

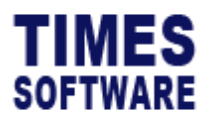

| Field Name            | Description                                                                                                    |  |  |  |
|-----------------------|----------------------------------------------------------------------------------------------------|--|--|--|
| Eligible OT If Normal | This is the number of Shift Hours that employees must fulfil                                                                                                    |  |  |  |
| Hours >=              | before they are entitled for overtime pay.                                                                                                    |  |  |  |
| Start Time            | Time indicated here in a 24-hour format will determine when the<br>employees are eligible for overtime for the shift. Eligibility of<br>overtime does not mean calculating overtime as it is still<br>subjected to the <b>Min Hours</b> , <b>Eligible OT If Work Hours</b> >= or<br><b>Eligible OT If Normal Hours</b> >=.                                                                                                    |  |  |  |
|                       | The time defined here is for the shift's start day. For example, if the shift starts on Monday, the <b>Start Time</b> will be for Monday.                                                                                                    |  |  |  |
|                       | If the Min Hours, Eligible OT If Work Hours >= and Eligible OT If<br>Normal Hours >= is defined as 0 or undefined (blank), then the<br>system will calculate overtime on the <u>hours clocked</u> by the<br>employees from the <b>Start Time</b> onwards until either the<br>overtime's maximum <b>Ceiling</b> had been achieved, the shift's <b>Day2</b><br><b>Break Line</b> is reached or the employees had clocked out from<br>work, whichever is earlier. |  |  |  |
|                       | Typically, <b>Start Time</b> time should be equal to or later than the shift's <b>Shift Time Out</b> time.                                                                                                    |  |  |  |

Here are some examples of the **Start Time** eligibility hours calculation assuming **Min Hours**, **Eligible OT If Work Hours** >= and **Eligible OT If Normal Hours** >= is defined as 0 or undefined (blank):

| Shift Start<br>Time | Shift End<br>Time | Start Time <sup>1</sup> | Overtime<br>Ceiling | Employee<br>Clock In | Employee<br>Clock Out | Overtime<br>Eligible<br>Hours |
|---------------------|-------------------|-------------------------|---------------------|----------------------|-----------------------|-------------------------------|
| 14:00               | 23:00             | 23:30                   | 24                  | 14:00                | 02:00                 | 2.5                           |
| 14:00               | 23:00             | 23:30                   | 1                   | 14:00                | 02:00                 | 1                             |
| 14:00               | 23:00             | 01:00                   | 24                  | 14:00                | 02:00                 | 12                            |
|                     |                   |                         |                     |                      |                       |                               |
|                     |                   |                         |                     |                      |                       |                               |

<sup>&</sup>lt;sup>1</sup> **Start Time** for **Overtime** is based on the shift's day. If the shift is on Monday, the **Start Time** calculates on Monday.

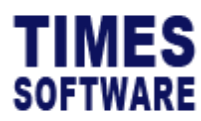

| Field Name                         | Description                                                                                                    |  |  |  |  |  |
|------------------------------------|----------------------------------------------------------------------------------------------------|--|--|--|--|--|
| Start Hours<br>Minus Lateness from | For Flexi Shifts, indicate the number of Work Hours for Start<br>Hours, rather than indicating a Start Time, that employees need to<br>clock for the shift before they can be entitled for overtime pay.<br>This is because Flexi Shifts do not have an official start and end<br>work time.<br>If employees had incurred lateness hours for this shift, their |  |  |  |  |  |
| от                                 | overtime hours can be penalised based on one of these four conditions as outlined below.                                                                                                    |  |  |  |  |  |
|                                    | 1. Minus Lateness from OT blank (undefined)                                                                                                    |  |  |  |  |  |
|                                    | Do not deduct employees' overtime hours with their lateness hours and vice versa.                                                                                                    |  |  |  |  |  |
|                                    | 2. Minus Lateness from OT After Round OT                                                                                                    |  |  |  |  |  |
|                                    | Round the employees' overtime hours first based on the <b>OT</b><br><b>Rounding</b> method and then deduct this rounded overtime hours<br>with their late hours.                                                                                                    |  |  |  |  |  |
|                                    | Do note that the employee's late hours are not reduced (the <b>Time</b><br><b>Sheet</b> still records the employee's late hours) and only the<br>employee's overtime hours are reduced due to the late hours.                                                                                                    |  |  |  |  |  |
|                                    | OT Hours OT Late Net Effect (OT Hours)<br>Rounding Hours                                                                                                    |  |  |  |  |  |
|                                    | 0.95 -0.25 0.10 OT Hours 0.95 round to OT Hours 0.75.<br>OT Hours 0.75 - Late Hours 0.10 = OT<br>Hours 0.65.                                                                                                    |  |  |  |  |  |
|                                    | 3. Minus Lateness from OT Before Round OT                                                                                                    |  |  |  |  |  |
|                                    | Deduct the employees' overtime hours with their late hours                                                                                                    |  |  |  |  |  |
|                                    | first. The net overtime hours will be rounded based on the <b>OT Rounding</b> method.                                                                                                    |  |  |  |  |  |
|                                    | Do note that the employee's late hours are not reduced (the <b>Time Sheet</b> still records the employee's late hours) and only                                                                                                    |  |  |  |  |  |

-

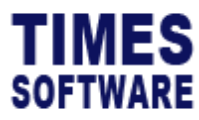

| Field Name  | Description                                                                                                    |                                                                                                    |  |  |  |  |
|-------------|----------------------------------------------------------------------------------------------------|----------------------------------------------------------------------------------------------------|--|--|--|--|
|             | the employee's overtime hours are reduced due to the late hours.                                                                 |                                                                                                    |  |  |  |  |
|             | Here is an example shown below.                                                                                                  |                                                                                                    |  |  |  |  |
|             | OT Hours OT Late Net Effect (OT Hours)<br>Rounding Hours                                                                         |                                                                                                    |  |  |  |  |
|             | 0.95 -0.25 0.10 OT Hours 0.95 - Late Hours 0.10 = OT Hours 0.85.<br>OT Hours 0.85 round to OT Hours 0.75.                        |                                                                                                    |  |  |  |  |
|             | 4. Minus Lateness from O                                                                                                    | Γ Offset Lateness After Round OT                                                                            |  |  |  |  |
|             | Round the employees' over<br>Rounding method. Then dea<br>hours in an attempt to lowe                                            | ime hours first based on the <b>OT</b><br>duct the late hours with the overtime<br>r employees' late hours. |  |  |  |  |
|             | Typically, this will allow emp<br>due to lateness by doing ov<br>records.                                                        | ployees to make up lost work hours<br>ertime in order to clear their late hour                              |  |  |  |  |
|             | Here is an example shown b                                                                                                    | pelow.                                                                                                    |  |  |  |  |
|             | OT Hours OT Late<br>Rounding Hours                                                                                               | Net Effect (OT Hours)                                                                                       |  |  |  |  |
|             | 0.95 -0.25 0.10 OT Hours 0.95 round to OT Hours 0.75.<br>Late Hours 0.10 – OT Hours 0.75 = Late Hours 0.<br>Net OT Hours = 0.65. |                                                                                                    |  |  |  |  |
| Desmalation |                                                                                                    |                                                                                                    |  |  |  |  |
| Round Hours | This field is also known as                                                                                                    | DT Rounding.                                                                                                |  |  |  |  |
|             | This is where the overtime h<br>Round to the nearest half (0                                                                     | nours rounding method can be defined.<br>9.5) or quarter (0.25) hour with a                                 |  |  |  |  |
|             | positive <b>OT Rounding</b> numb                                                                                                 | per to round up or a negative <b>OT</b>                                                                     |  |  |  |  |
|             | <b>Kounding</b> number to round                                                                                                  | aown.                                                                                                    |  |  |  |  |
|             |                                                                                                    |                                                                                                    |  |  |  |  |
|             |                                                                                                    |                                                                                                    |  |  |  |  |

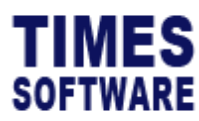

Field Name

#### Description

Here are some examples below.

| OT Rounding       | Method                               | If Overtime Clocked | Outcome         |
|-------------------|--------------------------------------|---------------------|-----------------|
| blank (undefined) | Exact Minute                         | 33 minutes          | OT Hours = 0.55 |
| -0.25             | Round Down to nearest quarterly hour | 57 minutes          | OT Hours = 0.75 |
| -0.50             | Round Down to nearest half hour      | 57 minutes          | OT Hours = 0.5  |
| +0.25             | Round Up to nearest quarterly hour   | 33 minutes          | OT Hours = 0.75 |
| +0.50             | Round Up to nearest half hour        | 33 minutes          | OT Hours = 1.0  |

| Calculate On Leave<br>Day | The condition on whether the employees can earn standard<br>overtime hours for this shift if they work on their leave day can be<br>setup here. |                                                                              |  |  |  |  |
|---------------------------|----------------------------------------------------------------------------------------------------|------------------------------------------------------------------------------|--|--|--|--|
|                           | Condition                                                                                                    | Effect                                                                       |  |  |  |  |
|                           | blank                                                                                                    | Don't calculate overtime hours if the employee worked on                     |  |  |  |  |
|                           | (undefined)                                                                                                    | his/her leave day.                                                           |  |  |  |  |
|                           | AM                                                                                                    | Hours worked during a morning leave will be calculated as                    |  |  |  |  |
|                           |                                                                                                    | overtime hours.                                                              |  |  |  |  |
|                           | PM                                                                                                    | Hours worked during an afternoon leave will be calculated as overtime hours. |  |  |  |  |
|                           | Full                                                                                                    | Hours worked during a full day's leave will be calculated as overtime hours. |  |  |  |  |
|                           |                                                                                                    | <u> </u>                                                                     |  |  |  |  |

| - <b>1</b> 11 | MEC                       |                                     | TIMES PRO TimeSheet                    |
|---------------|---------------------------|-------------------------------------|----------------------------------------|
|               |                           |                                     | User Guide for Administrators v1.0     |
| 501           | FIWARE                    |                                     | 1 Jan 2023                             |
|               |                           |                                     |                                        |
| Over          | rtime Ratio               | 3                                   | 4                                      |
| $\frown$      | Overtime Ratio            |                                     |                                        |
|               | + Ceiling                 | Rate                                | Fixed Rate                             |
| $\smile$      | -<br>-                    | 1.5                                 |                                        |
| $\frown$      | 24                        | 0                                   | 150                                    |
| 5             | Figure 12 Over            | time Ratio in Overtime section of S | Shift Setup sample                     |
| 1             | Click on the + Add bu     | Itton to add a row in the <b>Ov</b> | ertime Ratio.                          |
| 2             | Indicate the maximum      | overtime hours that an emp          | ployee can clock to earn a             |
|               | specific overtime rate of | of pay.                             |                                        |
|               | Multiple rates of overtil | me can be defined as a top          | -down tier structure. Each rate        |
|               | hours.                    | tup. The last overtime rate         | record must have a <b>cening</b> of 24 |
|               |                           |                                     |                                        |
|               | For example, based on     | the sample data shown in            | the figure above:                      |
|               | If an employee had        | d clocked 1 hour of overtim         | e, he would earn one hour of his       |
|               | standard hourly pay       | y (OT 1.0).                         |                                        |
|               | If an employee had        | I clocked 3 hours of overtin        | ne, his first two hours of overtime    |
|               | will be based on hi       | is standard hourly pay rate         | e (OT 1.0) and the third overtime      |
|               | hour will be paid at      | 1.5 times his hourly pay ra         | te (OT 1.5).                           |
|               | If an employee hac        | d clocked 8 hours of overtir        | ne, he will be paid 2 hours of OT      |
|               | 1.0, 2 hours of OT        | 1.5 and a fixed allowance o         | f \$150.00.                            |
| 3             | Indicate the overtime ra  | ate.                                |                                        |
| 4             | Indicate an overtime al   | lowance in dollar sum.              |                                        |
| 5             | To delete a row, click o  | n the 📕 Delete button.              |                                        |

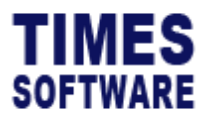

# Early In Overtime

This section explains the setup of overtime pay for employees who shows up early for work.

| General 🕶   | Overtime 👻    | Lateness / Undertime 🕶  | Day Rate - |     |           |                                         |
|-------------|---------------|-------------------------|------------|-----|-----------|-----------------------------------------|
| Early In    | Overtime      |                         |            |     |           |                                         |
| Pound Hou   | Early In O    | vertime                 | -          |     |           |                                         |
| Hound Hou   | Cross Nig     | ht Overtime             | 1          |     |           |                                         |
| Calculate O | Cross Nig     | ht To Public Holiday Ov | vertime    |     |           |                                         |
|             | Overtime      | Break                   |            |     |           |                                         |
|             |               |                         |            |     |           |                                         |
| Early       | y In Overtim  | ne                      |            |     |           |                                         |
| Round       | d Hours       |                         | Start Time |     | Min Hours | Max Hours                               |
|             |               |                         | :          | O   |           |                                         |
| Calcul      | late On Leave | Day                     |            |     |           |                                         |
|             |               | ~                       |            |     |           |                                         |
|             |               | Coli                    | ina        | Pot |           | Fixed Pata                              |
|             |               | LiPII                   | nig        | Rat | -         | CIARU DAIR                              |
|             |               | 001                     |            |     | •         | , ,,,,,,,,,,,,,,,,,,,,,,,,,,,,,,,,,,,,, |

Figure 13 Early In Overtime section of Shift Setup page sample

| Field Name  | Description                                                                                                    |
|-------------|----------------------------------------------------------------------------------------------------|
| Round Hours | This field is also known as <b>OT Rounding</b> .                                                                                                    |
|             | This is where the <b>Early In Overtime</b> hours rounding method can be defined. Round to the nearest half $(0.5)$ or quarter $(0.25)$ hour with a positive <b>Round Hours</b> number to round up or a negative <b>Round Hours</b> number to round down. |
| Start Time  | Time indicated here in a 24-hour format will determine when the<br>employees are eligible for overtime for the shift. Eligibility of<br>overtime does not mean calculating overtime as it is still<br>subjected to the <b>Min Hours</b> .                |
|             | The time defined here is for the shift's start day. For example, if the shift starts on Monday, the <b>Start Time</b> will be for Monday.                                                                                                    |
|             | If the <b>Min Hours</b> is defined as 0 or undefined (blank), then the system will calculate overtime on the <u>hours clocked</u> by the employees from the <b>Start Time</b> onwards until either the                                                   |

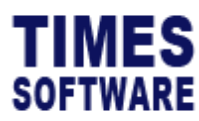

| Field Name                                                                                                    |                   | Description                                                                                                    |                     |                                                                         |                                                        |                               |  |
|----------------------------------------------------------------------------------------------------|-------------------|----------------------------------------------------------------------------------------------------|---------------------|-------------------------------------------------------------------------|--------------------------------------------------------|-------------------------------|--|
| overtime's maximum <b>Ceiling</b> had been achieved, the shift's of<br><b>Shift Time In</b> is reached or the employees had clocked out fro<br>work, whichever is earlier.<br>The <b>Start Time</b> time must be earlier than the shift's <b>Shift Time</b><br>time.                                                          |                   |                                                                                                    |                     |                                                                         | shift's official<br>d out from<br>h <b>ift Time In</b> |                               |  |
| Below are so                                                                                                    | me examp          | les of the Start                                                                                                    | Time eligibili      | ty hours calc                                                           | ulation assur                                          | ning <b>Min</b>               |  |
| Hours is defi                                                                                                    | ned as 0 o        | r undefined (bla                                                                                                    | ınk).               |                                                                         |                                                        |                               |  |
| Shift Start<br>Time                                                                                                    | Shift End<br>Time | Start Time <sup>2</sup>                                                                                                    | Overtime<br>Ceiling | Employee<br>Clock In                                                    | Employee<br>Clock Out                                  | Overtime<br>Eligible<br>Hours |  |
| 14:00                                                                                                    | 23:00             | 11:30                                                                                                    | 24                  | 11:00                                                                   | 02:00                                                  | 2.5                           |  |
| 14:00                                                                                                    | 23:00             | 11:30                                                                                                    | 1                   | 11:00                                                                   | 02:00                                                  | 1                             |  |
| 14:00                                                                                                    | 23:00             | 11:30                                                                                                    | 24                  | 11:00                                                                   | 12:00                                                  | 0.5                           |  |
| Min Hours       Indicate the number of hours before the shift's official Shift Tim         In that employees will not be entitled to Early In Overtime.         For example:         If Min Hours is set at 0.5 and the shift's normal work time starts         8:30 am. employees who clocked in before 8:00 am are entitled |                   |                                                                                                    |                     | l <b>Shift Time</b><br><b>ime</b> .<br>time starts at<br>re entitled to |                                                        |                               |  |
|                                                                                                    |                   | <ul> <li>Early In Overtime which is calculated from their clock in time up till 8:30 am.</li> <li>However, if employees clocked in early between 8:00 am and 8:30 am, they will not be entitled to Early In Overtime.</li> <li>If Min Hours is set at 0.5, the shift's normal work time starts at 8:30 am and Start Time set as 07:00 (7:00 am), employees who</li> </ul> |                     |                                                                         |                                                        |                               |  |

 $^2$  Start Time for Early In Overtime is based on the shift's day. If the shift is on Monday, the Start Time calculates on Monday.

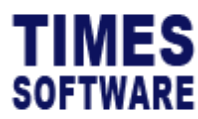

| Field Name         | Description                                                          |                                                               |  |  |  |  |
|--------------------|----------------------------------------------------------------------|---------------------------------------------------------------|--|--|--|--|
|                    | is calculate                                                         | d from 7:00 am up till 8:30 am. Clocking in between           |  |  |  |  |
|                    | 8:00 am to 8                                                         | 3:30 am will not be entitled to <b>Early In Overtime</b> .    |  |  |  |  |
| Max Hours          | Indicate the                                                         | maximum hours of Early In Overtime that employees             |  |  |  |  |
|                    | can earn.                                                            |                                                               |  |  |  |  |
| Calculate On Leave | The condition on whether the employees can earn early in             |                                                               |  |  |  |  |
| Day                | overtime hours for this shift if they work on their leave day can be |                                                               |  |  |  |  |
|                    | setup here.                                                          |                                                               |  |  |  |  |
|                    |                                                                      |                                                               |  |  |  |  |
|                    | Condition                                                            | Effect                                                        |  |  |  |  |
|                    | blank                                                                | Don't calculate overtime hours if the employee worked on      |  |  |  |  |
|                    | (undefined)                                                          | his/her leave day.                                            |  |  |  |  |
|                    | AM                                                                   | Employee can earn early in overtime hours if the employee has |  |  |  |  |
|                    |                                                                      | a morning leave.                                              |  |  |  |  |
|                    | PM Employee can earn early in overtime hours if the employee has     |                                                               |  |  |  |  |
|                    | an afternoon leave.                                                  |                                                               |  |  |  |  |
|                    | Full                                                                 | Full Employee can early in overtime hours if the employee has |  |  |  |  |
|                    |                                                                      | a full day's leave.                                           |  |  |  |  |
|                    |                                                                      |                                                               |  |  |  |  |
|                    |                                                                      |                                                               |  |  |  |  |

### Early In Overtime Ratio

| +  | Ceiling | Rate | Fixed Rate |
|----|---------|------|------------|
| Ť. | 2       | 1    |            |
| 1  | 4       | 1.5  |            |
| Î  | 24      | 0    | 150        |

Figure 14 Early In Overtime Ratio section of the Early In Overtime in Shift Setup sample

The setup is similar to **Overtime Ratio**. Refer to **Overtime Ratio** chapter in this guide for more information.

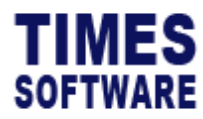

### **Cross Night Overtime**

This section explains the setup of overtime pay for employees whose overtime hour crosses over midnight to the next day and they are paid a different overtime rate or allowances for their next day's overtime (**Cross Night Overtime**).

| General 🕶 | Overtime *             | Lateness / Undertime 🕶 | Day Rate - |      |           |            |
|-----------|------------------------|------------------------|------------|------|-----------|------------|
| Cross Ni  | Overtime<br>Early In O | vertime                |            |      |           |            |
| Hound Hou | Cross Nig              | ht Overtime            | c.         |      |           |            |
|           | Cross Nig              | ht To Public Holiday O | vertime    |      |           |            |
| +         | Overtime               | Break                  |            |      |           |            |
| Cross     | Night Ove              | rtime                  |            |      |           |            |
| Round H   | lours                  |                        | Start Time |      | Min Hours | Max Hours  |
|           |                        |                        | :          | O    |           |            |
|           | +                      | Ceili                  | ng         | Rate | ,         | Fixed Rate |

Figure 15 Cross Night Overtime section of Shift Setup page sample

| Description                                                                  |  |  |  |
|------------------------------------------------------------------------------|--|--|--|
| This field is also known as <b>OT Rounding</b> .                             |  |  |  |
|                                                                              |  |  |  |
| This is where the <b>Cross Night Overtime</b> hours rounding method          |  |  |  |
| can be defined. Round to the nearest half $(0.5)$ or quarter $(0.25)$        |  |  |  |
| hour with a positive <b>Round Hours</b> number to round up or a              |  |  |  |
| negative <b>Round Hours</b> number to round down.                            |  |  |  |
| Time indicated here in a 24-hour format will determine when the              |  |  |  |
| employees are eligible for overtime for the shift. Eligibility of            |  |  |  |
| overtime does not mean calculating overtime as it is still                   |  |  |  |
| subjected to the <b>Min Hours</b> .                                          |  |  |  |
| The time defined here is for the shift's <b>next day</b> . For example, if   |  |  |  |
| the shift starts on Monday, the <b>Start Time</b> will be for Tuesday.       |  |  |  |
| If the <b>Min Hours</b> is defined as 0 or undefined (blank), then the       |  |  |  |
| system will calculate overtime on the hours clocked by the                   |  |  |  |
| employees from the <b>Start Time</b> onwards until either the                |  |  |  |
| overtime's maximum <b>Ceiling</b> had been achieved, the shift's <b>Dav2</b> |  |  |  |
|                                                                              |  |  |  |

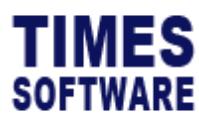

| Field Name                    |                        | Description                                                                                                    |                               |                      |                       |                               |  |
|-------------------------------|------------------------|----------------------------------------------------------------------------------------------------|-------------------------------|----------------------|-----------------------|-------------------------------|--|
|                               |                        | <ul> <li>Break Line is reached or the employees had clocked out from work, whichever is earlier.</li> <li>The Start Time time must be later than midnight but earlier than or up to the next day shift's Day2 Break Line.</li> </ul>                                                                                                    |                               |                      |                       |                               |  |
| Below are so<br>Hours is defi | me examp<br>ned as 0 o | les of the <b>Start</b><br>r undefined (bla                                                                                                    | <b>Time</b> eligibili<br>nk). | ty hours calc        | ulation assur         | ning <b>Min</b>               |  |
| Shift Start<br>Time           | Shift End<br>Time      | Start Time <sup>3</sup>                                                                                                    | Overtime<br>Ceiling           | Employee<br>Clock In | Employee<br>Clock Out | Overtime<br>Eligible<br>Hours |  |
| 14:00                         | 23:00                  | 00:30                                                                                                    | 24                            | 14:00                | 03:00                 | 2.5                           |  |
| 14:00                         | 23:00                  | 00:30                                                                                                    | 1                             | 14:00                | 03:00                 | 1                             |  |
| 14:00                         | 23:00                  | 01:00                                                                                                    | 24                            | 14:00                | 08:30                 | 7.5                           |  |
|                               |                        |                                                                                                    |                               |                      |                       |                               |  |
| Min Hours                     |                        | Indicate the number of hours that employees need to clock after<br>midnight or after the <b>Start Time</b> in order to be entitled for <b>Cross</b><br><b>Night Overtime</b> pay.<br>For example:<br>If <b>Min Hours</b> is set at 0.5, employees must continue to clock for<br>work for 30 minutes more from midnight until 12:30 am before<br>they can earn <b>Cross Night Overtime</b> pay which is calculated from |                               |                      |                       |                               |  |
|                               |                        | I 2:00 am onwards.<br>If the employees clocked out from work after midnight but before<br>12:30 am, they will only be entitled to the normal <b>Overtime</b> .<br>If <b>Min Hours</b> is set as 0.5 and <b>Start Time</b> is set as 01:00 (1:00 am),<br>employees must continue to clock for work for 20 minutes more                                                                                                  |                               |                      |                       |                               |  |

<sup>&</sup>lt;sup>3</sup> Start Time for Cross Night Overtime is based on the shift's next day. If the shift is on Monday, the Start Time calculates on Tuesday.

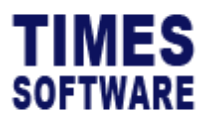

| Field Name | Description                                                        |
|------------|--------------------------------------------------------------------|
|            | from 1:00 am until 1:30 am before they can earn <b>Cross Night</b> |
|            | <b>Overtime</b> pay which is calculated from 1:00 am onwards.      |
| Max Hours  | Indicate the maximum hours of Cross Night Overtime that            |
|            | employees can earn.                                                |

### **Cross Night Overtime Ratio**

| + | Ceiling | Rate | Fixed Rate |
|---|---------|------|------------|
|   | 2       | 1    |            |
| 1 | 4       | 1.5  |            |
| 1 | 24      | 0    | 150        |

Figure 16 Cross Night Overtime Ratio section of the Cross Night Overtime in Shift Setup sample

The setup is similar to **Overtime Ratio**. Refer to **Overtime Ratio** chapter in this guide for more information.

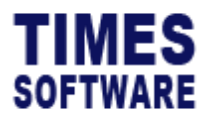

### **Cross Night To Public Holiday Overtime**

This section explains the setup of overtime pay for employees whose overtime hour crosses over midnight to the next day and they are paid a different overtime rate or allowances for their next day's overtime which happened to fall on a public holiday (**Cross Night To Public Holiday Overtime**).

| General 🕶             | Overtime 🕶                                                                                                    | Lateness /                                               | Undertime 🕶                    | Day Rate - |   |      |           |  |            |  |
|-----------------------|----------------------------------------------------------------------------------------------------|----------------------------------------------------------|--------------------------------|------------|---|------|-----------|--|------------|--|
| Cross Ni<br>Round Hou | Overtime<br>Early In O<br>Cross Nig<br>Cross Nig<br>Overtime                                                                                      | vertime<br>ht Overtin<br><mark>ht To Pub</mark><br>Break | ne<br><mark>lic Holiday</mark> | Overtime   |   |      |           |  |            |  |
| General               | General •     Overtime •     Lateness / Undertime •     Day Rate •     Allowance     Miscellaneous •       Cross Night To Public Holiday Overtime |                                                          |                                |            |   |      |           |  |            |  |
| Round                 | Hours                                                                                                    |                                                          |                                | Start Time | ( | J    | Min Hours |  | Max Hours  |  |
|                       | +                                                                                                    |                                                          | l l                            | Ceiling    |   | Rate |           |  | Fixed Rate |  |

Figure 17 Cross Night To Public Holiday Overtime section of Shift Setup page sample

The setup is similar to **Cross Night Overtime**. Refer to **Cross Night Overtime** section in this guide for more information.

#### **Cross Night To Public Holiday Overtime Ratio**

| + | Ceiling | Rate | Fixed Rate |
|---|---------|------|------------|
| Î | 2       | 1    |            |
|   | 4       | 1.5  |            |
| 1 | 24      | 0    | 150        |

Figure 18 Cross Night To Public Holiday Overtime Ratio section of the Cross Night To Public Holiday Overtime in Shift Setup sample

The setup is similar to **Overtime Ratio**. Refer to **Overtime Ratio** chapter in this guide for more information.

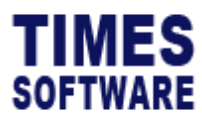

## **Overtime Break**

|            | Overtime • Laten                                                                 | ness / Undertime 🕶         | Day Rate 🕶                                                                                                    |                             |                              |                                                                           |                |  |  |  |  |
|------------|----------------------------------------------------------------------------------|----------------------------|----------------------------------------------------------------------------------------------------|-----------------------------|------------------------------|---------------------------------------------------------------------------|----------------|--|--|--|--|
| Overtime   | Overtime                                                                         |                            |                                                                                                    |                             |                              |                                                                           |                |  |  |  |  |
| Round Sequ | Early In Overtim                                                                 | ne                         |                                                                                                    |                             |                              |                                                                           |                |  |  |  |  |
|            | Cross Night Ove                                                                  | ertime<br>Public Holiday O | vertime                                                                                                    |                             |                              |                                                                           |                |  |  |  |  |
| +          | Overtime Break                                                                   | Fublic Holiday O           | a statement of the statement of the stat |                             |                              |                                                                           |                |  |  |  |  |
| Î          |                                                                                  |                            |                                                                                                    |                             |                              |                                                                           |                |  |  |  |  |
| General ▼  | ieneral • Overtime • Lateness / Undertime • Day Rate • Allowance Miscellaneous • |                            |                                                                                                    |                             |                              |                                                                           |                |  |  |  |  |
| Overtil    | Overtime Break (1)                                                               |                            |                                                                                                    |                             |                              |                                                                           |                |  |  |  |  |
| Round Se   | Round Sequence                                                                   |                            |                                                                                                    |                             |                              |                                                                           |                |  |  |  |  |
|            |                                                                                  | ×                          |                                                                                                    | ~                           |                              |                                                                           |                |  |  |  |  |
|            |                                                                                  |                            |                                                                                                    |                             |                              |                                                                           |                |  |  |  |  |
|            | + Breal                                                                          | k (In Minutes)             | Min Hours                                                                                                    | Minus Break If Time In (<=) | Minus Break If Time Out (>=) | Genre                                                                     | Sort No        |  |  |  |  |
|            | + Breal                                                                          | k (In Minutes)             | <i>Min Hours</i>                                                                                                    | Minus Break If Time In (<=) | Minus Break If Time Out (>=) | Genre Both Early                                                          | <b>Sort No</b> |  |  |  |  |
|            | + Break                                                                          | k (In Minutes)             | Min Hours           2           4                                                                                                    | Minus Break If Time In (<=) | Minus Break If Time Out (>=) | Genre     Both Early     Both Early                                       | <i>Sort No</i> |  |  |  |  |
|            | + Breal                                                                          | k (In Minutes)             | Min Hours           2           4           6                                                                                                    | Minus Break If Time In (<=) | Minus Break If Time Out (>=) | Genre       Both Early       Both Early       Both Early                  | Sort No 1 2 3  |  |  |  |  |
|            | +         Break           30         30           60         90                  | k (In Minutes)             | Min Hours 2 4 6                                                                                                    | Minus Break If Time In (<=) | Minus Break If Time Out (>=) | Genre       Both Early       Both Early       Soth Early                  | Sort No 1 2 3  |  |  |  |  |
| 3          | +         Break           30         30           60         90                  | k (In Minutes)             | Min Hours 2 4 6 ure 19 Overtim                                                                                                    | Minus Break If Time In (<=) | Minus Break If Time Out (>=) | Genre       Both Early       Both Early       Both Early       Both Early | Sort No        |  |  |  |  |

|   | choose the <b>round sequence</b> .                            |
|---|---------------------------------------------------------------|
| 2 | Click on the + Add button to add a row in the Overtime Break. |
| 3 | To delete a row, click on the 🔳 Delete button.                |
|   |                                                               |

| Field Name          | Description                                                         |  |  |  |
|---------------------|---------------------------------------------------------------------|--|--|--|
| Break (In Minutes)  | Indicate the number of minutes that employees need to take a        |  |  |  |
|                     | break. This figure will deduct the employees' total overtime hours. |  |  |  |
| Min Hours           | If employees had clocked this amount of overtime hours, the         |  |  |  |
|                     | Break (In Minutes) will take effect.                                |  |  |  |
| Minus Break If Time | Indicate the time in a 24-hour format.                              |  |  |  |
| In (<=)             |                                                                     |  |  |  |
|                     | If employees had clocked in for overtime before or at the time      |  |  |  |
|                     | indicated here, Break (In Minutes) will take effect.                |  |  |  |
|                     |                                                                     |  |  |  |
|                     | Important note: If Overtime Break Min Hours is defined, do not      |  |  |  |
|                     | define Minus Break If Time In (<=) and Minus Break If Time Out      |  |  |  |

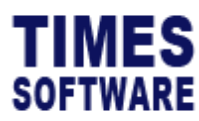

| Field Name          | Description                                                      |  |  |  |  |  |
|---------------------|------------------------------------------------------------------|--|--|--|--|--|
|                     | (>=) in order to avoid incorrect calculation of the Break (In    |  |  |  |  |  |
|                     | Minutes).                                                        |  |  |  |  |  |
| Minus Break If Time | Indicate the time in a 24-hour format.                           |  |  |  |  |  |
| Out (>=)            |                                                                  |  |  |  |  |  |
|                     | If employees had last clocked out from overtime at or after the  |  |  |  |  |  |
|                     | time indicated here, <b>Break (In Minutes)</b> will take effect. |  |  |  |  |  |
|                     | Important Note: If Overtime Break Min Hours is defined, do not   |  |  |  |  |  |
|                     | define Minus Break If Time In (<=) and Minus Break If Time Out   |  |  |  |  |  |
|                     | (>=) in order to avoid incorrect calculation of the Break (In    |  |  |  |  |  |
|                     | Minutes).                                                        |  |  |  |  |  |
| Genre               | Select the <b>Genre</b> .                                        |  |  |  |  |  |
| Sort No             | Indicate the Sort No.                                            |  |  |  |  |  |

Here is an example on how to define multiple sequences of the **Overtime Break** based on a sample scenario.

Scenario: The Company enforces a policy of all employees who are working overtime to take 30-minute breaks (rest) for every 2 hours of overtime. Employees can only work for a maximum of 8 hours of overtime.

Overtime Break setup as follows:

| Sort No | Break (In Minutes) | Min Hours |  |
|---------|--------------------|-----------|--|
| 1       | 30                 | 2.00      |  |
| 2       | 60                 | 4.00      |  |
| 3       | 90                 | 6.00      |  |
| 4       | 120                | 8.00      |  |

Result: If an employee had clocked 6 hours of overtime, 90 minutes of break will be deducted from the overtime hours which will net a total of 4.5 overtime hours.

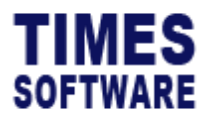

### Lateness

**Lateness** (aka *Late Clock In*) means failure to arrive on the designated start of the employee's work schedule.

This section explains the setup on the rules for lateness at the **Lateness** section which is accessible from the **Lateness/Undertime** tab.

| General • 0 | vertime | ness / Undertime - Day Rate - | Allowance Miscellaneous - |             |
|-------------|---------|-------------------------------|---------------------------|-------------|
| Lateness    |         |                               |                           |             |
| Min Hours   |         | Clear YN                      | Round Hours               | Round Start |
| Start Time  |         | Exclude meal                  |                           |             |
| :           | Q       | Exclude meal                  |                           |             |

Figure 20 Lateness section of Shift Setup page sample

| Field Name | Description                                                                                                    |
|------------|----------------------------------------------------------------------------------------------------|
| Min Hours  | Indicate the lateness grace period in a 24-hour format.                                                                                                    |
|            | If employees clock in late for work within this grace period, they will not incur any late hours.                                                                                                    |
|            | For example:                                                                                                    |
|            | The shift's official start time is at 9:00 am. <b>Min Hours</b> is set as 0.25 which is a 15-minute grace period. Employees who clock in late for work between 9:01 am and 9:15 am will not incur any late hours.                        |
| Clear YN   | If this checkbox is un-ticked, employees who clock in late for work<br>within the lateness grace period as indicated in <b>Min Hours</b> , even<br>though they did not incur any late hours, they are still considered<br>late for work. |
|            | However, if this checkbox is ticked, as long as employees' clock in<br>late for work within the lateness grace period as indicated in <b>Min</b><br><b>Hours</b> , they will not be considered late.                                     |

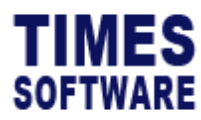

| Field Name                                                          | Description                                                                 |  |  |  |  |
|---------------------------------------------------------------------|-----------------------------------------------------------------------------|--|--|--|--|
|                                                                     | Important Note: To use this function, the column LT_YN in Time              |  |  |  |  |
|                                                                     | <b>Sheet</b> must be enabled in order to see the lateness indicator.        |  |  |  |  |
| Round Hours This is where the Lateness hours rounding method can be |                                                                             |  |  |  |  |
|                                                                     | defined. Round to the nearest half $(0.5)$ or quarter $(0.25)$ hour with    |  |  |  |  |
|                                                                     | a positive <b>Round Hours</b> number to round up or a negative <b>Round</b> |  |  |  |  |
|                                                                     | Hours number to round down.                                                 |  |  |  |  |
| Round Start Start time for Round Hours.                             |                                                                             |  |  |  |  |
| Start Time                                                          | Indicate the start time in a 24-hour format here to enforce                 |  |  |  |  |
|                                                                     | lateness rules for employees.                                               |  |  |  |  |
|                                                                     |                                                                             |  |  |  |  |
|                                                                     | If employees clocked in for work after this <b>Start Time</b> , they would  |  |  |  |  |
|                                                                     | incur late hours.                                                           |  |  |  |  |
| Exclude Meal                                                        | Exclude meal hours.                                                         |  |  |  |  |

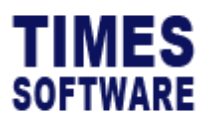

### Undertime

**Under-time** (aka *Early Clock Out*) means leaving early or leaving before the end of the employee's work schedule.

This section explains the setup on the rules for undertime at the Undertime section which is accessible from the Lateness/Undertime tab.

| General ▼ Overtime ▼ | Lateness / Undertime - |                      |                 |             |
|----------------------|------------------------|----------------------|-----------------|-------------|
| Undertime            | Lateness               |                      |                 |             |
| Min Hours            | Undertime              |                      |                 |             |
| General • Overtime • | Lateness / Undertime 🕶 | Day Rate - Allowance | Miscellaneous 🕶 |             |
| Undertime            |                        |                      |                 |             |
| Min Hours            | Clear YN               | Re                   | ound Hours      | Round Start |
|                      | Clear YI               | Ν                    |                 |             |
| End Time             | Exclude meal           |                      |                 |             |
| :                    | ⊙ □ Exclude            | ? meal               |                 |             |

Figure 21 Undertime section of Shift Setup page sample

| Field Name | Description                                                                                                    |
|------------|----------------------------------------------------------------------------------------------------|
| Min Hours  | Indicate the undertime grace period in a 24-hour format.                                                                                                    |
|            | If employees clock out early from work within this grace period, they will not incur any undertime hours.                                                                                                    |
|            | For example:                                                                                                    |
|            | The shift's official end time is at 6:00 pm. <b>Min Hours</b> is set as 0.25 which is a 15-minute grace period. Employees who clock out early from work between 5:45 pm and 5:59 pm will not incur any undertime hours.    |
| Clear YN   | If this checkbox is un-ticked, employees who clock out early from<br>work within the undertime grace period, even though they did not<br>incur any undertime hours, they are still considered to be<br>undertime for work. |

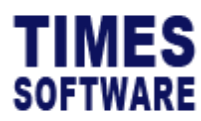

| Field Name   | Description                                                              |  |  |  |
|--------------|--------------------------------------------------------------------------|--|--|--|
|              | However, if this checkbox is ticked, as long as employees clock          |  |  |  |
|              | out early from work within the undertime grace period, they will         |  |  |  |
|              | not be considered under-timed.                                           |  |  |  |
| Round Hours  | This is where the <b>Undertime</b> hours rounding method can be          |  |  |  |
|              | defined. Round to the nearest half $(0.5)$ or quarter $(0.25)$ hour with |  |  |  |
|              | a positive Round Hours number to round up or a negative Round            |  |  |  |
|              | Hours number to round down.                                              |  |  |  |
| Round Start  | Start time of <b>Round Hours</b> .                                       |  |  |  |
| End Time     | Indicate the start time in a 24-hour format here to enforce              |  |  |  |
|              | undertime rules for employees.                                           |  |  |  |
|              |                                                                          |  |  |  |
|              | If employees clocked out from work before this <b>End Time</b> , they    |  |  |  |
|              | would incur undertime hours.                                             |  |  |  |
| Exclude Meal | Exclude meal hours.                                                      |  |  |  |

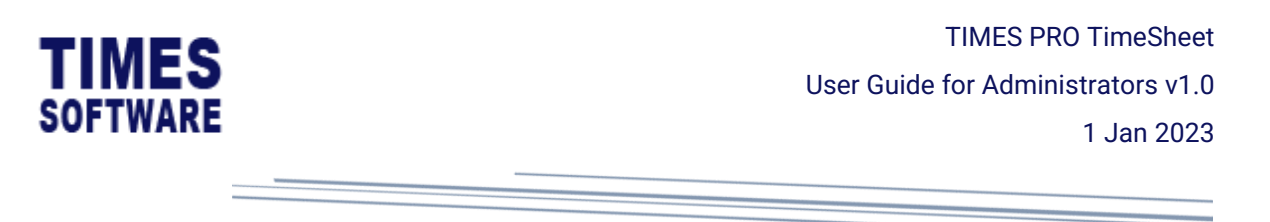

### **Day Rate**

A **Day Rate** is the amount of gross income an employee makes per day based on his or her contract or salary. Typically, an organisation can choose to pay their employees a day rate of pay for their work done on Sunday or public holidays.

This section explains the setup on the rules for day rate of pay at the **Day Rate** section which is accessible from the **Day Rate** tab.

| General 🝷  | Overtime 🕶 | Lateness / Undertime - | Day Rate 🕶 | Allowa | nce M     | iscellaneous 🕶 |      |   |  |
|------------|------------|------------------------|------------|--------|-----------|----------------|------|---|--|
| Day Rate   |            |                        |            |        |           |                |      |   |  |
| Start Time |            |                        |            |        | Min Hours | 5              |      |   |  |
| :          |            |                        | 0          |        |           |                |      |   |  |
| +          |            | Ceilin                 | ng         |        |           |                | Rate | 2 |  |
| Î          |            |                        |            |        |           |                |      |   |  |

Figure 22 Day Rate section of Shift Setup page sample

| Field N | Name                                                                        | Description                                                                              |  |  |  |  |
|---------|-----------------------------------------------------------------------------|------------------------------------------------------------------------------------------|--|--|--|--|
| Start 1 | Гime                                                                        | Indicate the time (24-hour format) to start calculating employees'                       |  |  |  |  |
|         |                                                                             | eligibility for daily rated pay.                                                         |  |  |  |  |
|         |                                                                             | If this is undefined (blank), the start time will be the employees' first clock in time. |  |  |  |  |
| Min H   | ours                                                                        | Indicate how many hours employees need to work before they are                           |  |  |  |  |
|         |                                                                             | entitled to the daily rated pay.                                                         |  |  |  |  |
|         | >                                                                           | 2 3                                                                                      |  |  |  |  |
| +       |                                                                             | Ceiling Rate                                                                             |  |  |  |  |
|         |                                                                             |                                                                                          |  |  |  |  |
| 4       | >                                                                           |                                                                                          |  |  |  |  |
| 1       | Click on the +                                                              | Add button to add a row in the Day Rate.                                                 |  |  |  |  |
| 2       | Indicate the maximum number of hours that an employee can clock for work in |                                                                                          |  |  |  |  |
|         | order to earn a specific daily rate of pay.                                 |                                                                                          |  |  |  |  |

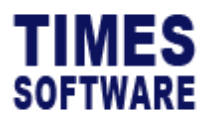

Multiple daily rates can be defined as a top-down tier structure. Each rate must have a **Ceiling** setup. The last daily rate record must have a **Ceiling** of 24 hours.

For example:

| Ceiling | Rate |
|---------|------|
| 4       | 0.5  |
| 8       | 1    |
| 24      | 2    |

- If an employee had clocked up to 4 hours at work (**Work Hours**), he will earn half a day's pay.
- If an employee had clocked more than 4 and up to 8 hours at work, he would earn one day's pay.
- If an employee had clocked more than 8 hours at work, he would earn double the day's pay.

Additional example using the **Start Time** with the **Ceiling** and **Rate** setup shown above:

**Start Time** set as *10:00* being 10:00 am. The shift's official start time is 09:00 am. The shift's **Meal Hours** is *1*.

- If an employee clocked in for work at 9:00 am and clocked out from work at 3:00 pm, he will earn a half day's pay instead of a one day's pay.
- However, if the employee clocked in for work at 9:00 am and clocked out from work at 4:00 pm he can then earn the one day's pay.

This is because his **Ceiling** for daily rated pay starts counting from 10:00 am and not 9:00 am due to **Start Time**.

3 Indicate the daily rate of pay. For example, to set one day's pay rate, set the **Rat** 

For example, to set one day's pay rate, set the **Rate** as **1**. For double the day's pay, set the **Rate** as **2**. For half day's pay, set the **Rate** as **0.5**.

4 To delete a row, click on the **Delete** button.

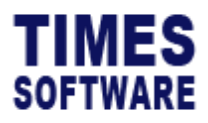

### **Cross Night Day Rate**

A **Cross Night Day Rate** is a day rate paid to employees if they work past midnight. This is useful if the organisation wishes to pay their employees a different rate for work done after midnight than the rate they are paid for before midnight.

This section explains the setup on the rules for day rate of pay for work done across midnight at the **Cross Night Day Rate** section which is accessible from the **Day Rate** tab.

| General • Overtime • Lateness / Undertime • | Day Rate - Allowance Mi |           |
|---------------------------------------------|-------------------------|-----------|
| Cross Night Day Rate                        | Day Rate                |           |
| Start Time                                  | Cross Night Day Rate    |           |
|                                             |                         |           |
| Cross Night Day Rate                        |                         |           |
| Start Time                                  |                         | Min Hours |
| :                                           | Q                       |           |
| +                                           | Ceiling                 | Rate      |
| <b>T</b>                                    |                         |           |
|                                             |                         |           |

Figure 23 Cross Night Day Rate section of Shift Setup page sample

| Field Name | Description                                                                                                    |
|------------|----------------------------------------------------------------------------------------------------|
| Start Time | Indicate the start time in a 24-hour format to grant this shift's employees daily rated pay.                                                                                                    |
|            | Typically, this start time should be at or after midnight and before the shift's <b>Day2 Break Line</b> .                                                                                                    |
|            | Important note: By using the start time settings for both <b>Day Rate</b><br>and <b>Cross Night Day Rate</b> , a single shift can reward employees<br>with one set of daily rates for work done before midnight and<br>different daily rates for work done across midnight. |
| Min Hours  | Indicate how many hours employees need to work starting from the <b>Start Time</b> before they are entitled to the daily rated pay.                                                                                                    |
|            | If <b>Start Time</b> is not defined (blank), <b>Min Hours</b> will calculate starting from the shift's <b>Shift Time In</b> .                                                                                                    |

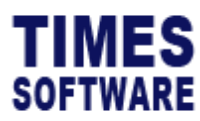

4

| Field Name | Description                                                                                                    |
|------------|----------------------------------------------------------------------------------------------------|
|            | For example:                                                                                                    |
|            | If <b>Start Time</b> set as <i>12:00</i> (12 pm) and <b>Min Hours</b> set at <i>0.5</i> ,<br>employees who clock out at or after 12:30 pm will be entitled to<br>the <b>Day Rate</b> . If they clock out from work before 12.30 pm they<br>will not be entitled to the <b>Day Rate</b> .                                |
|            | If <b>Start Time</b> is undefined (blank), <b>Min Hours</b> set at 0.5 and the shift's <b>Shift Time In</b> set as 09:00 (9:00 am), employees who clock out at or after 9:30 am will be entitled to the <b>Day Rate</b> . If they clock out from work before 9:30 am they will not be entitled to the <b>Day Rate</b> . |
|            | 2 3                                                                                                    |
| +          | Ceiling Rate                                                                                                    |
|            |                                                                                                    |

| 1 | Click on the 🛨 Add button to add a row in the Cross Night Day Rate.                                 |  |  |
|---|----------------------------------------------------------------------------------------------------|--|--|
| 2 | Indicate the maximum number of hours that an employee can clock for work in                         |  |  |
|   | order to earn a specific daily rate of pay.                                                         |  |  |
|   |                                                                                                    |  |  |
|   | Multiple daily rates can be defined as a top-down tier structure. Each rate must                    |  |  |
|   | have a <b>Ceiling</b> setup. The last daily rate record must have a <b>Ceiling</b> of 24 hours.     |  |  |
| 3 | Indicate the daily rate of pay.                                                                     |  |  |
|   |                                                                                                    |  |  |
|   | For example, to set one day's pay rate, set the <b>Rate</b> as <b>1</b> . For double the day's pay, |  |  |
|   | set the <b>Rate</b> as <b>2</b> . For half day's pay, set the <b>Rate</b> as <b>0.5</b> .           |  |  |
| 4 | To delete a row, click on the 👅 Delete button.                                                      |  |  |

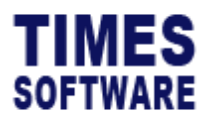

### Allowance

An **Allowance** is an amount paid to employees as part of their salary package or to compensate for their out-of-pocket expenses incurred on behalf of the organisation. Common types of allowances for shift workers are Meal Allowance, Shift Allowance and Transport Allowance.

The setup for the employees' allowance rules can be accessed from the Allowance tab.

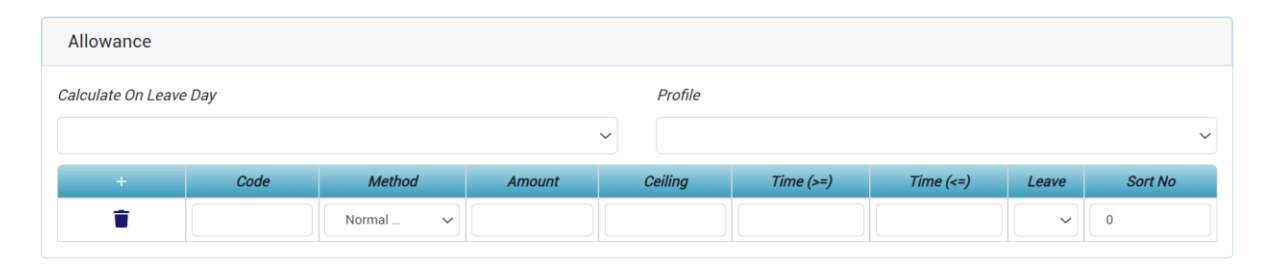

#### Figure 24 Allowance section of Shift Setup page sample

| Field Name                | Description                                                                                                    |
|---------------------------|----------------------------------------------------------------------------------------------------|
| Calculate On Leave<br>Day | On default, employees are not entitled to their shifts' allowances if<br>they are on leave regardless of the type of leave and even if they<br>are on half day leaves.                                                                                                    |
|                           | If this <b>Calculate On Leave Day</b> set to Yes and employees are on<br>approved leave <sup>4</sup> for the day that they are working on this shift,<br>they are still entitled to this shift's allowances. The employees are<br>still required to fulfil the allowances' requirements (such as<br><b>Method</b> , <b>Time</b> (>=) and <b>Time</b> (<=)) in order to be paid these<br>allowances. |
| Profile                   | Select a <b>Profile</b> .                                                                                                    |
| Code                      | This is the <b>Allowance / Deduction Code</b> from TIMES PRO Payroll application.                                                                                                    |
| Method                    | Indicate the conditions for granting employees' the allowances.<br>Refer to the table for explanation on each of these conditions.                                                                                                    |

<sup>&</sup>lt;sup>4</sup> Not all approved leave types are allowed to calculate allowance on the leave day. This largely depends on the user's organisational policies set by HR.

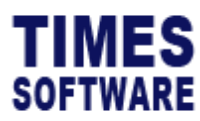

| Method              | How to configure?            | What is the effect?                                      |
|---------------------|------------------------------|----------------------------------------------------------|
| WorkHours           | Enter the Ceiling and        | Employees must clock at least the                        |
|                     | Amount                       | number of Work Hours stated in Ceiling in                |
|                     |                              | order to qualify for the allowance.                      |
| NormalHours         | Enter the <b>Ceiling</b> and | Employees must fulfil at least the number                |
|                     | Amount                       | of their shift hours (Normal Hours) stated               |
|                     |                              | in <b>Ceiling</b> in order to qualify for the            |
|                     |                              | allowance.                                               |
| OvertimeHours       | Enter the <b>Ceiling</b> and | Employees must clock at least the                        |
|                     | Amount                       | number of overtime hours stated in                       |
|                     |                              | Ceiling in order to qualify for the                      |
|                     |                              | allowance.                                               |
|                     |                              | Their overtime hours can be a                            |
|                     |                              | combination of normal overtime, <b>Early In</b>          |
|                     |                              | Overtime and Cross Night Overtime for                    |
|                     |                              | the shift.                                               |
|                     |                              | Important Note: Do note that their total                 |
|                     |                              | overtime hours will deduct <b>Overtime</b>               |
|                     |                              | Break if any.                                            |
| TimeIn              | Enter the time range         | Employees who clock in for work between                  |
|                     | (24-hour format) at          | Time (>=) and Time (<=) will receive the                 |
|                     | Time (>=) and Time           | allowance.                                               |
|                     | (<=) and Amount.             |                                                          |
| TimeOut             | Enter the time range         | Employees who clock out from work                        |
|                     | (24-hour format) at          | between <b>Time (&gt;=)</b> and <b>Time (&lt;=)</b> will |
|                     | Time (>=) and Time           | receive the allowance.                                   |
|                     | (<=) and Amount.             |                                                          |
| WorkHoursEquivalent | Enter the <b>Ceiling</b> and | Employees must clock at least the                        |
|                     | Amount                       | number of Work Hours stated in Ceiling in                |
|                     |                              | order to qualify for the allowance.                      |
|                     |                              | The allowance amount is calculated by                    |
|                     |                              | multiplying the employees' clocked work                  |
|                     |                              | hours with the <b>Amount</b> defined here.               |

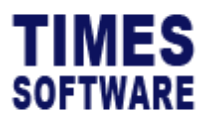

| OutOfTimeRange | Enter the time range | Employees who clocked in for work earlier           |
|----------------|----------------------|-----------------------------------------------------|
|                | (24-hour format) at  | than or on time with <b>Time (&lt;=)</b> <u>and</u> |
|                | Time (>=) and Time   | clocked out from work on time or later              |
|                | (<=) and Amount.     | than the <b>Time (&gt;=)</b> will receive the       |
|                |                      | allowance.                                          |

Table 1 Allowance Method

Below are some examples of the Method WorkHoursEquivalent.

Assuming **Ceiling** set as *1* being one hour and **Amount** set as *50* being \$50.00 allowance. The results would be:

| Total Work Hours clocked for the day | Total Allowance Earned for the day |
|--------------------------------------|------------------------------------|
| 0.5                                  | \$0.00                             |
| 1                                    | \$50.00                            |
| 1.5                                  | \$75.00                            |
| 2                                    | \$100.00                           |
| 2.5                                  | \$125.00                           |
| 3                                    | \$150.00                           |
| 3.5                                  | \$175.00                           |
| 4                                    | \$200.00                           |

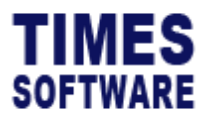

### Miscellaneous Round Time

Employees' first clock in time and last clock out time for a shift can be rounded for the purpose of calculating the employees' work hours and shift hours (aka normal hours).

The rules for this rounding can be defined at the **Round Time** section which is accessible from the **Miscellaneous** tab.

| General 🕶 | Overtime - | Lateness / Undertime - | Day Rate - Allowance | Miscellaneous -     |         |
|-----------|------------|------------------------|----------------------|---------------------|---------|
| Round T   | ime        |                        |                      |                     |         |
| Profile   |            |                        |                      |                     |         |
|           |            |                        | ~                    |                     |         |
| Round T   | ime In     |                        |                      |                     |         |
| +         |            | Round To               | <i>Time (&gt;=)</i>  | <i>Time (&lt;=)</i> | Sort No |
| Round T   | ime Out    |                        |                      |                     |         |
| +         |            | Round To               | Time (>=)            | Time (<=)           | Sort No |

Figure 25 Round Time section of Shift Setup page sample

| Field Name       | Description                                                          |
|------------------|----------------------------------------------------------------------|
| Round To         | Indicate the time (24-hour format) to be rounded to.                 |
| Time In (>=) and | Indicate the time range (24-hour format).                            |
| Time In (<=)     |                                                                      |
|                  | If employees' first clock in time falls within this range, the       |
|                  | employees' first clock in time will be rounded to the time specified |
|                  | in <b>Round To</b> .                                                 |
|                  |                                                                      |
|                  | Important Note: The employees' original clock in time will not be    |
|                  | modified at the <b>Time Sheet</b> . This rounding is mainly used to  |
|                  | calculate the employees' Work Hours and Normal Hours.                |
|                  |                                                                      |
|                  |                                                                      |
|                  |                                                                      |
|                  |                                                                      |
|                  |                                                                      |

#### **Round Time In**

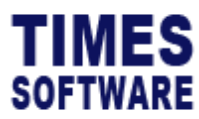

-

| Field Name | Description      |                |                    |                  |      |                |
|------------|------------------|----------------|--------------------|------------------|------|----------------|
|            | For example:     |                |                    |                  |      |                |
|            | Settings         |                |                    |                  |      |                |
|            | Round To         |                | Time               | In (>=)          |      | Time In (<=)   |
|            | 09:00            |                | 08                 | :45              |      | 09:15          |
|            | Calculation Resu | <u>ılts (w</u> | <u>vith no Mea</u> | <u>ll Hours)</u> |      |                |
|            | Employee Clock   | Empl           | loyee Clock        | Before round     | ding | After rounding |
|            | In               |                | Out                | Work Hour        | rs   | Work Hours     |
|            | 08:45            |                | 18:00              | 9.25             |      | 9              |
|            |                  |                |                    |                  |      |                |

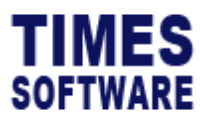

#### **Round Time Out**

| Field Name       | Description                                                                                                    |  |  |
|------------------|----------------------------------------------------------------------------------------------------|--|--|
| Round To         | Indicate the time (24-hour format) to be rounded to.                                                                                                    |  |  |
| Time In (>=) and | Indicate the time range (24-hour format).                                                                                                    |  |  |
| Time In (<=)     |                                                                                                    |  |  |
|                  | If employees' last clock out time falls within this range, the                                                                                                    |  |  |
|                  | employees' last clock out time will be rounded to the time                                                                                                    |  |  |
|                  | specified in <b>Round To</b> .                                                                                                    |  |  |
|                  | Important Note: The employees' original clock out time will not be<br>modified at the <b>Time Sheet</b> . This rounding is mainly used to<br>calculate the employees' <b>Work Hours</b> and <b>Normal Hours</b> . |  |  |
|                  | For example:                                                                                                    |  |  |
|                  | <u>Settings</u>                                                                                                    |  |  |
|                  | Round To Time In (>=) Time In (<=)                                                                                                    |  |  |
|                  | 18:00 17:45 18:15                                                                                                    |  |  |
|                  | Calculation Results (with no Meal Hours)                                                                                                    |  |  |
|                  | Employee Clock Employee Clock Before rounding After rounding                                                                                                    |  |  |
|                  | In Out Work Hours Work Hours                                                                                                    |  |  |
|                  | 09:00 17:45 8.75 9                                                                                                    |  |  |
|                  |                                                                                                    |  |  |

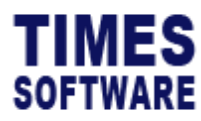

# **Shift Pattern**

After the types of shifts have been created in the **Shift Setup**, you will need to design a weekly shift pattern for these shifts. These shift patterns will help in assigning the employees' duty rosters.

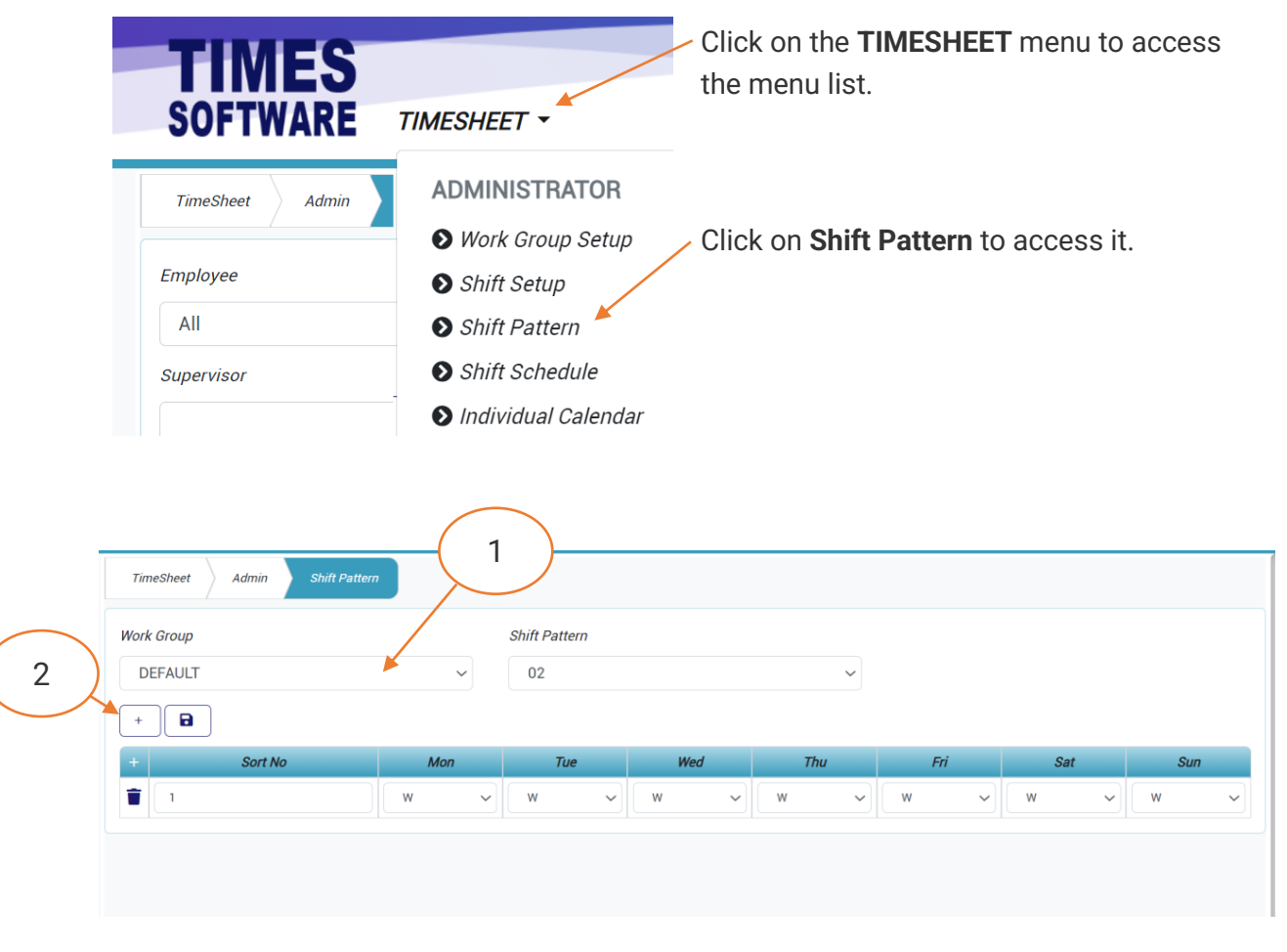

Figure 26 TIMES PRO TimeSheet Shift Pattern page sample

| 1 | Choose a <b>Work Group</b> . |                                                   |  |
|---|------------------------------|---------------------------------------------------|--|
| 2 | Click on the                 | Add button to create a new <b>Shift Pattern</b> . |  |

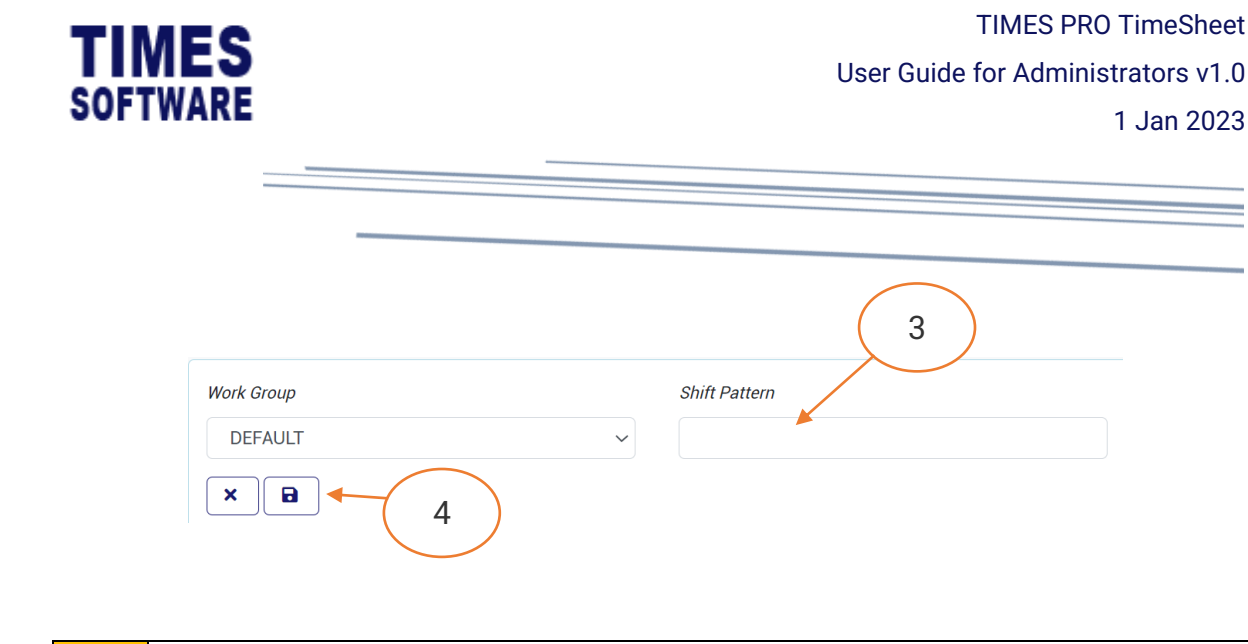

| 1 | Enter the Shift Pattern name. |   |                                 |
|---|-------------------------------|---|---------------------------------|
| 2 | Click on the                  | • | Save button to save the record. |

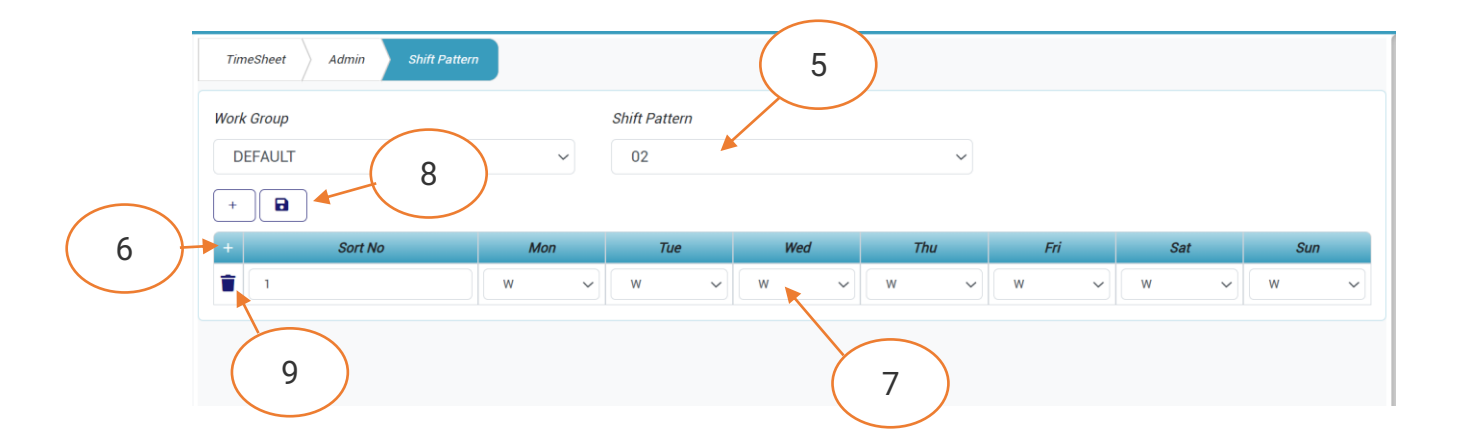

| 5 | Choose the Shift Pattern.                                    |
|---|--------------------------------------------------------------|
| 6 | Click on the + Add button to add a row in the Shift Pattern. |
| 7 | Enter the Sort No and choose the Shift Code for each day.    |
| 8 | Click on the <b>B</b> Save button to save the record.        |
| 9 | To delete a row, click on the 草 Delete button.               |

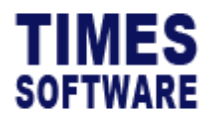

# Shift Schedule

With the **Shift Schedule** function in the system, you can quickly create your organisation's employees' duty rosters by assigning the **Work Group** and the appropriate **Shift Pattern** of the work group to each employee.

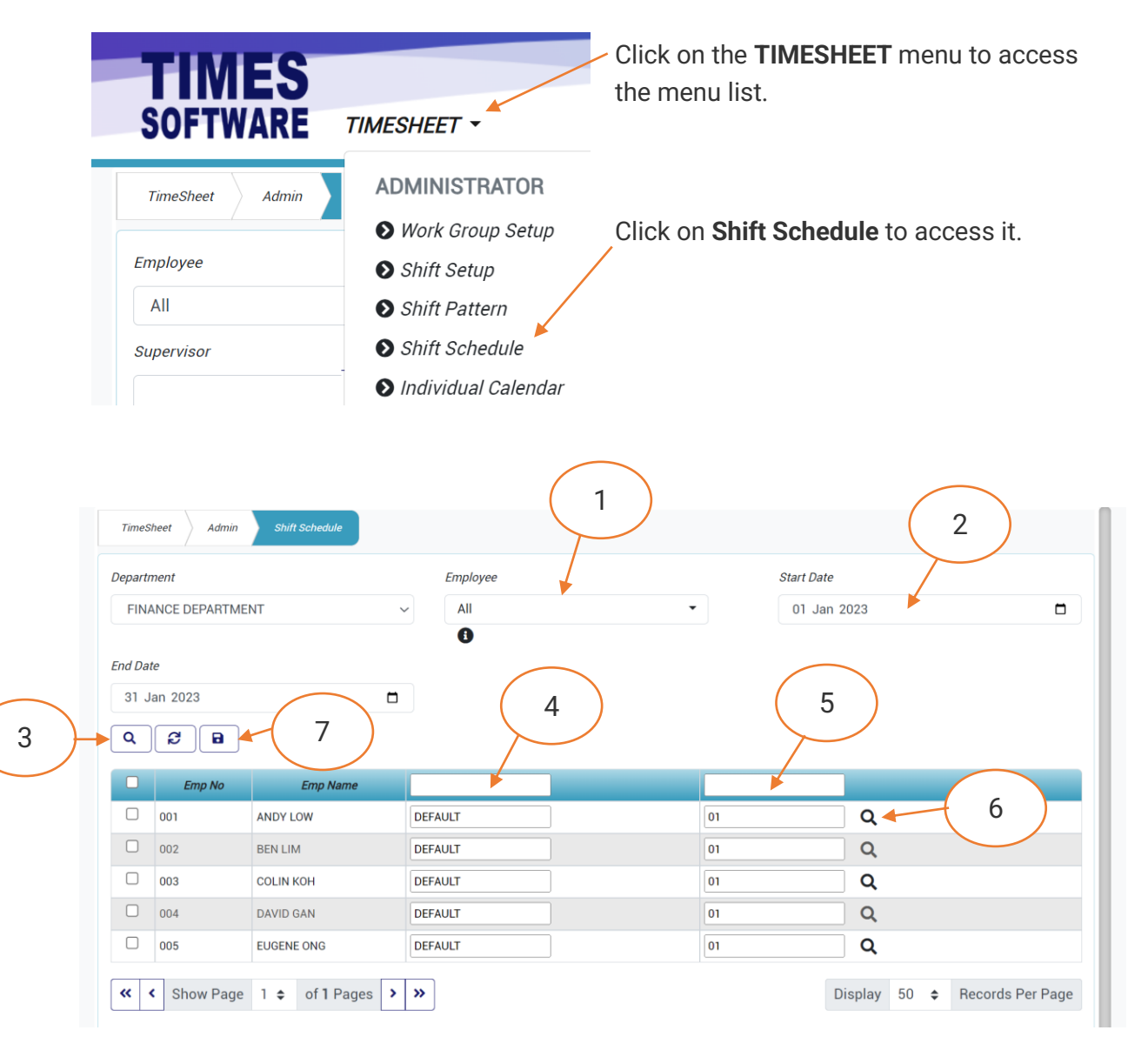

Figure 27 TIMES PRO TimeSheet Shift Schedule page sample

| 1 | Choose the <b>Department</b> and <b>Employee</b> .                                                   |  |
|---|----------------------------------------------------------------------------------------------------|--|
| 2 | Choose the date range in Start Date and End Date for the Shift Calendar period.                      |  |
| 3 | Click on the <b>Search</b> button to retrieve the list of employees based on your selected criteria. |  |

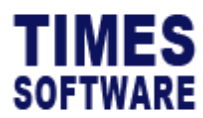

| 4 | Enter the Shift Code created from Shift Setup to assign it to each employee in the                              |
|---|----------------------------------------------------------------------------------------------------|
|   | list.                                                                                                    |
| 5 | Enter the <b>Shift Pattern</b> name.                                                                            |
| 6 | You can click on the <b>Q</b> View button to view the Shift Pattern.                                            |
| 7 | Click on the <b>B</b> Save button to save the record.                                                           |
|   | Click on the <b>Process</b> button to generate the <b>Shift Calendar</b> for each employee based on your setup. |

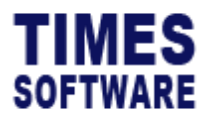

# **Individual Calendar**

After generating the employees' shift calendars from the **Shift Schedule** function, you can use the **Individual Calendar** to view each employee's shift calendar. In addition, the **Individual Calendar** allows you to make adjustments to their shift calendars as well.

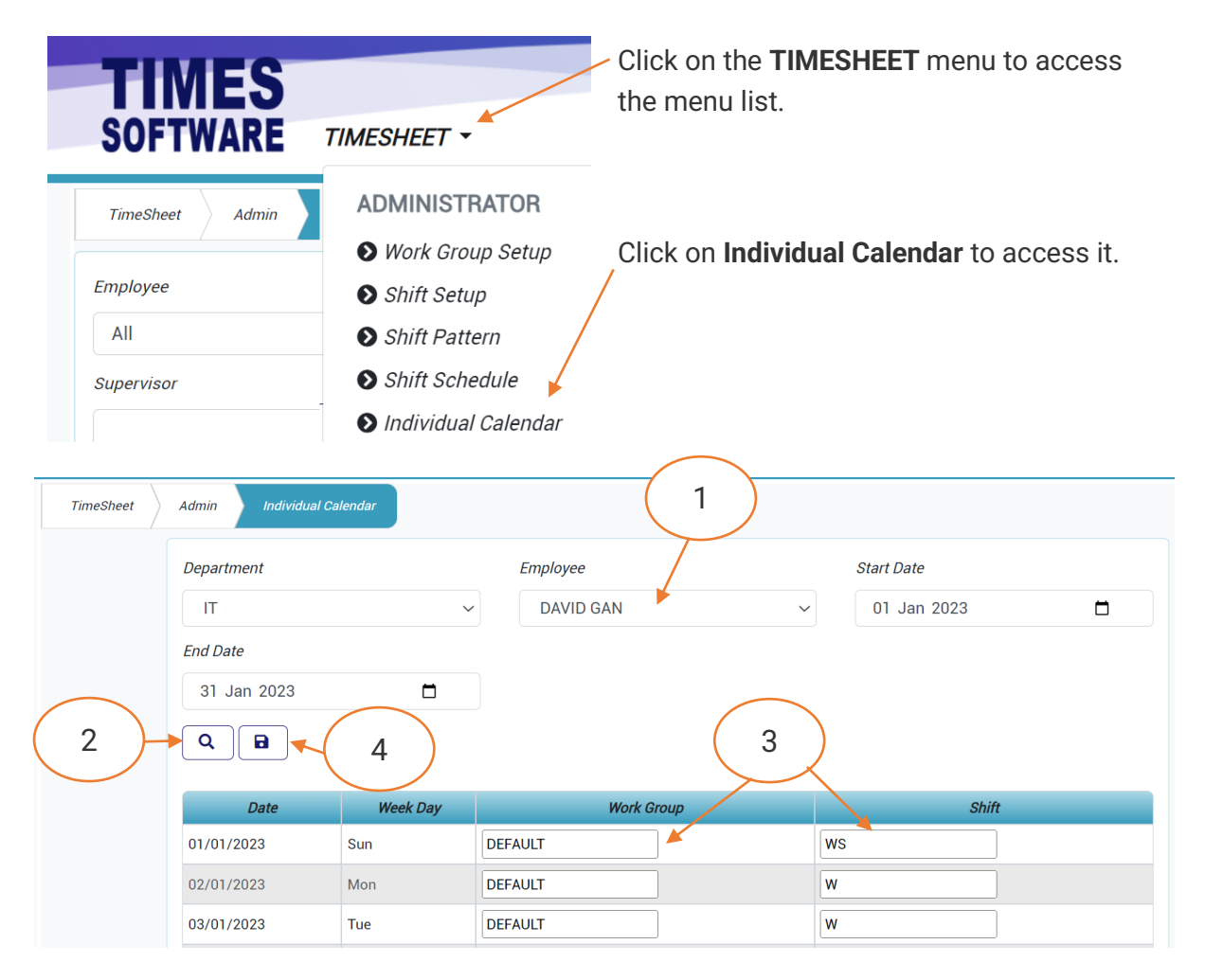

Figure 28 TIMES PRO TimeSheet Individual Calendar page sample

| 1 | Choose the Department, Employee, Start Date and End Date as your criteria to         |  |  |
|---|--------------------------------------------------------------------------------------|--|--|
|   | retrieve the employee's individual shift calendar.                                   |  |  |
| 2 | Click on the <b>Search</b> button to retrieve the employee's shift calendar based on |  |  |
|   | your selected criteria.                                                              |  |  |
| 3 | You can change the employee's Work Group and Shift.                                  |  |  |
| 4 | If you have made changes, click on the 🔎 Save button to save the record.             |  |  |

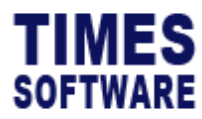

# **Import Shift Setup**

If you want to prepare the **Shift Setup** in an excel document and upload it into the system, you can use the **Import Shift** feature.

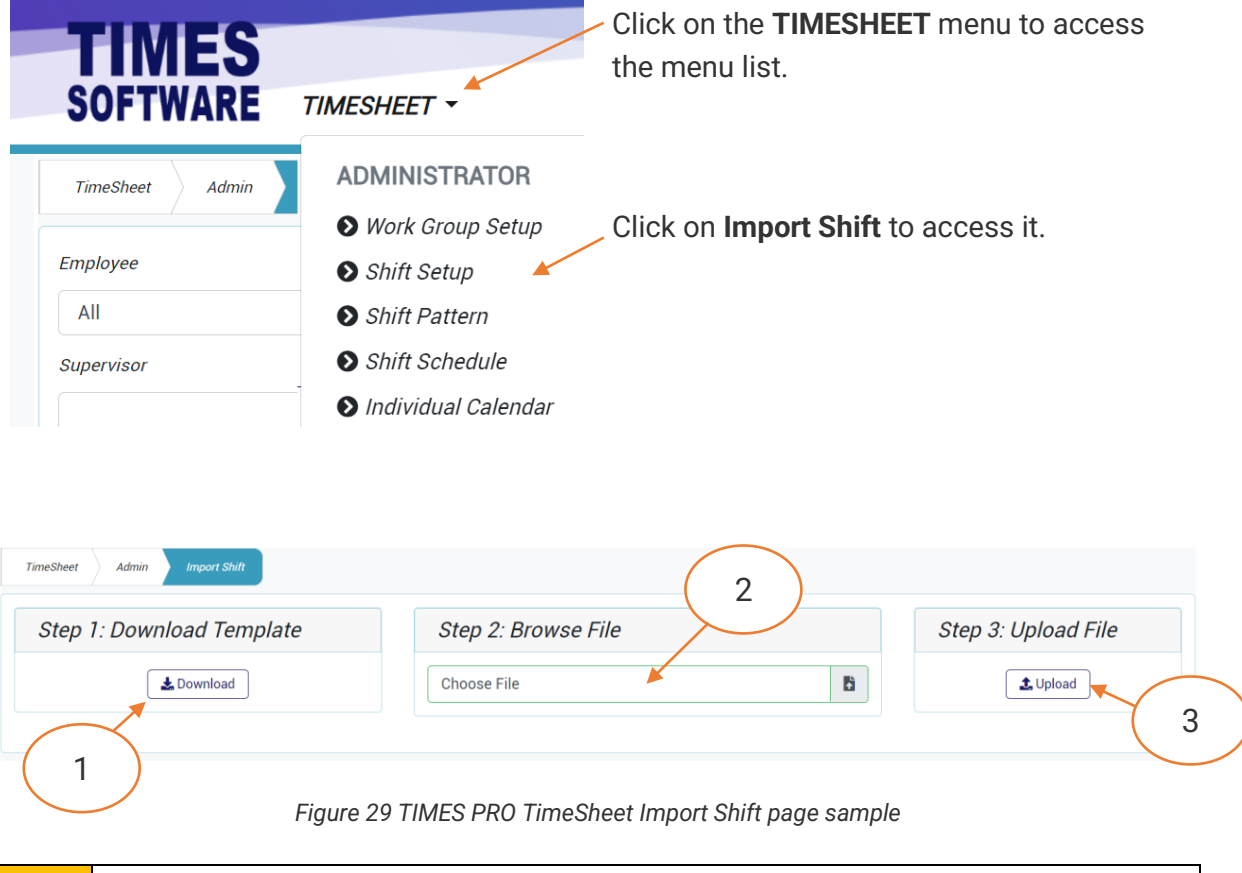

| 1 | Click on <b>Download</b> button to download the excel template.   |
|---|-------------------------------------------------------------------|
|   |                                                                   |
|   | Fill in the <b>Shift Setup</b> details in the template.           |
| 2 | Click on Choose File and select the completed template file.      |
| 3 | Click on <b>Upload</b> button to upload the file into the system. |

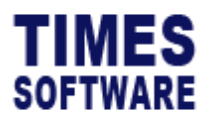

# **Raw Setup**

For the system to understand your time clock device's raw data format, you can use the **Raw Setu**p feature to perform data mapping.

| TIM                             | ES              |                                | Click on the <b>TIMES</b> the menu list. | HEET | men       | u to | access           |
|---------------------------------|-----------------|--------------------------------|------------------------------------------|------|-----------|------|------------------|
| SOFTW                           | ARE TIM         | ESHEET 🔫                       |                                          |      |           |      |                  |
| TimeSheet                       | Admin           | DMINISTRATOR                   |                                          |      |           |      |                  |
| Employee                        | 6               | Work Group Setup               | Click on <b>Raw Setup</b> to access it.  |      |           |      |                  |
| All                             | E               | Shift Pattern                  |                                          |      |           |      |                  |
| Supervisor                      | e               | Shift Schedule                 |                                          |      |           |      |                  |
|                                 | E               | Individual Calendar            |                                          |      |           |      |                  |
|                                 |                 |                                |                                          |      |           |      |                  |
| TimeSheet Admin                 | Raw Setup       |                                |                                          |      |           |      |                  |
| Template                        |                 |                                |                                          |      |           |      |                  |
| 1                               |                 | ~                              |                                          |      |           |      |                  |
| +                               | Code            |                                | Value                                    | Tei  | mplate    |      | Custom Key       |
| raw_torma                       | at              | eeeee00000vvvv0mm0dd0hh0nn0000 |                                          | 1    |           |      |                  |
| C I                             | nsion2          | txt                            |                                          | 1    |           |      |                  |
| <ul> <li>Show Page 1</li> </ul> | of 1 Pages > >> | ]                              |                                          | [    | Display 5 | 0 \$ | Records Per Page |

#### Figure 30 TIMES PRO TimeSheet Raw Setup page sample

| Field Name | Description                                                             |  |  |
|------------|-------------------------------------------------------------------------|--|--|
| Code       | For defining data mapping format indicate the Code as                   |  |  |
|            | raw_format.                                                             |  |  |
|            |                                                                         |  |  |
|            | For defining the clock data file extension, indicate the <b>Code</b> as |  |  |
|            | raw_extension2.                                                         |  |  |
| Value      | For data mapping format, indicate the format with these                 |  |  |
|            | keywords:                                                               |  |  |
|            |                                                                         |  |  |
|            | • e – employee number, example eeee indicates 4 employee                |  |  |
|            | number characters.                                                      |  |  |
|            | • 0 - spacing.                                                          |  |  |
|            | <ul> <li>y – year, example yyyy indicates year in 4 digits.</li> </ul>  |  |  |

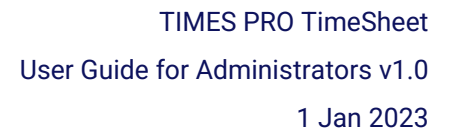

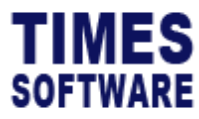

| Field Name | Description                                                                                                    |
|------------|----------------------------------------------------------------------------------------------------|
|            | <ul> <li>m - month, example mm indicates month in 2 digits.</li> <li>d - day, example dd indicates day in 2 digits.</li> <li>h - hour.</li> <li>m - minutes.</li> <li>s - seconds</li> </ul> |

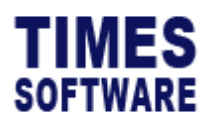

# Mail Log

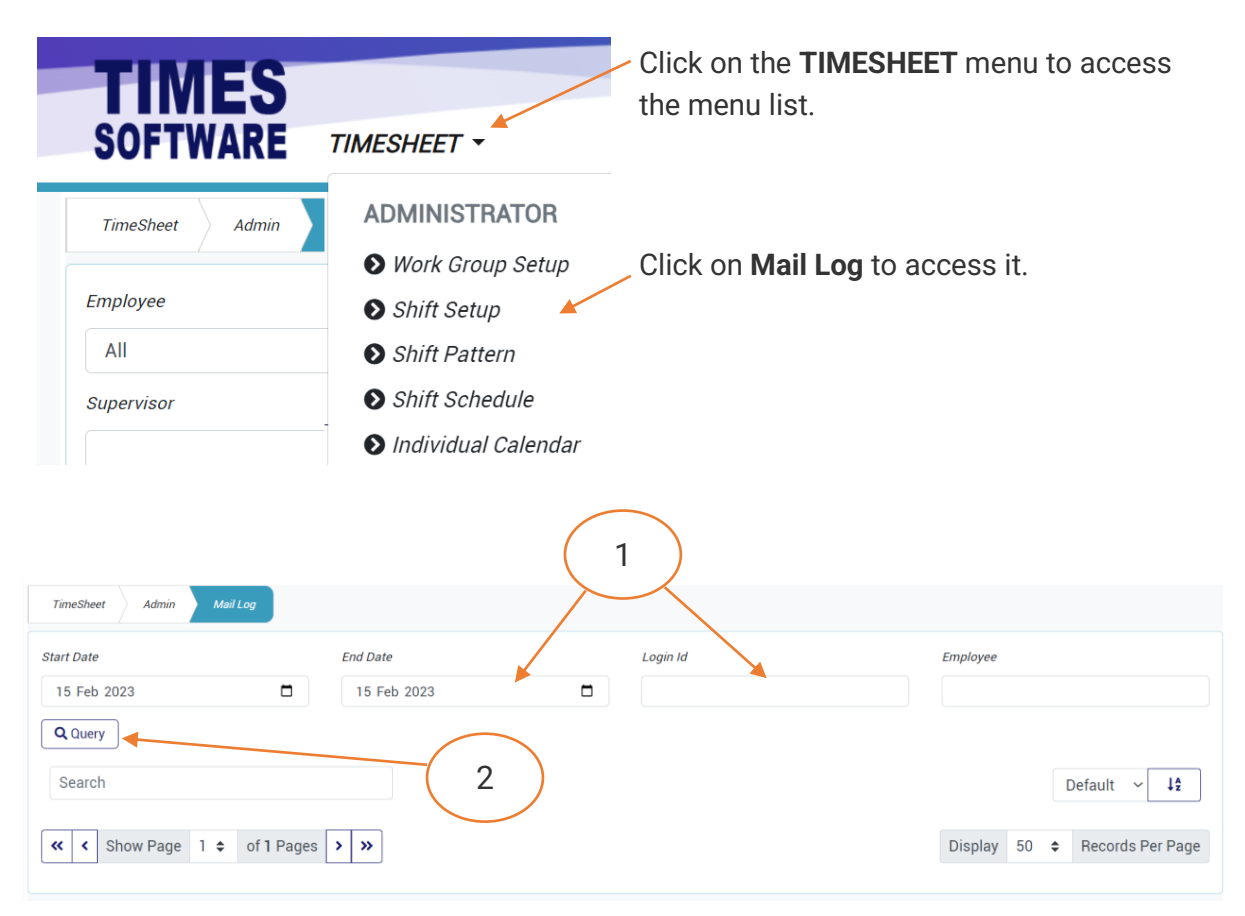

#### Figure 31 TIMES PRO TimeSheet Mail Log page sample

| 1 | You can use the <b>Data Filters</b> to set your criteria to filter the mail list in the log. |
|---|----------------------------------------------------------------------------------------------|
| 2 | Click on the <b>Query</b> button to retrieve the log of emails sent out by the system.       |

End of Document